# BANNER FINANCE Chart of Accounts/FOAPAL

## **Training and Reference Manual**

110026 04/10

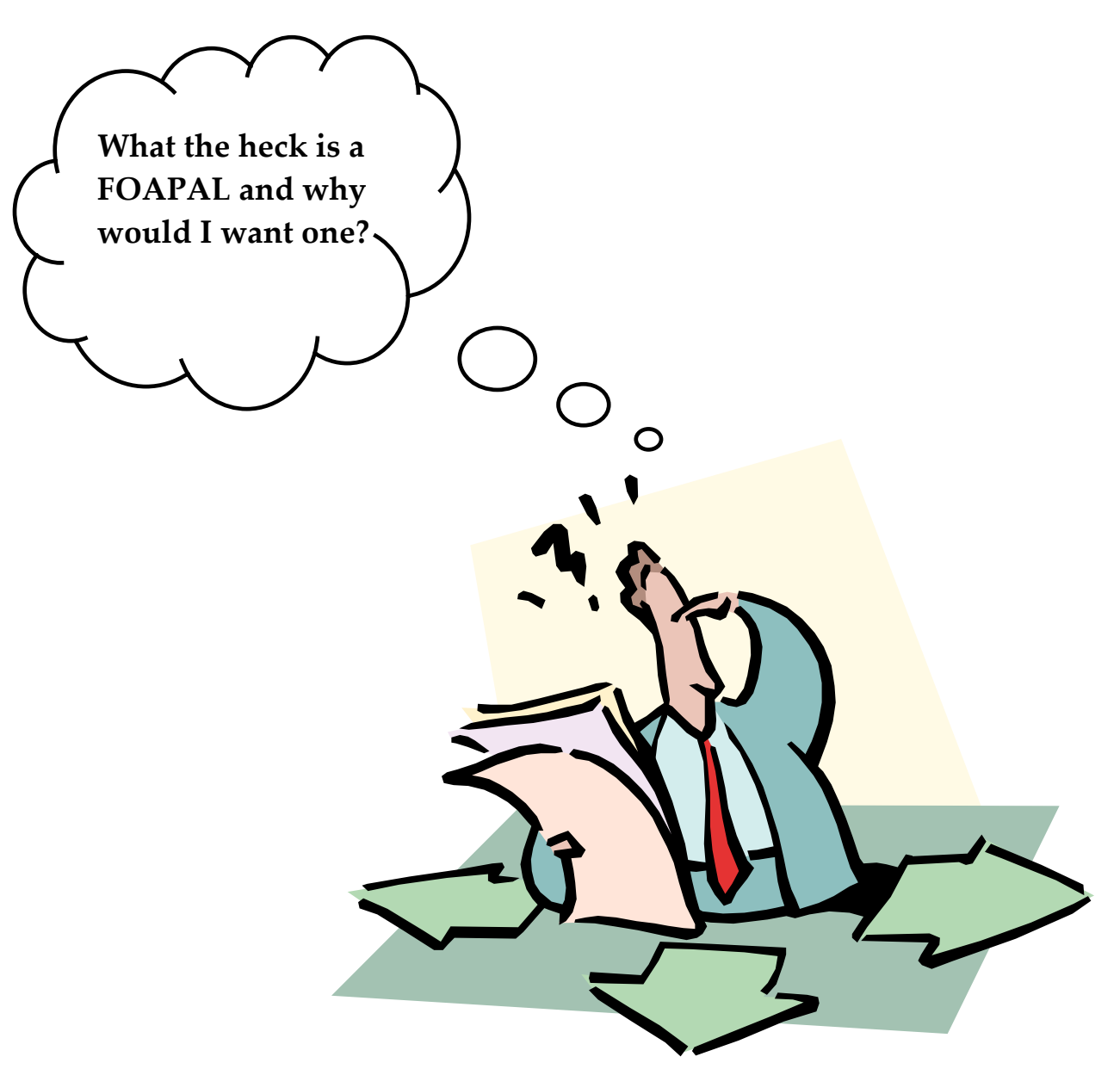

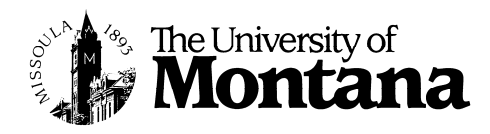

**Business Services** 

## Chart of Accounts/FOAPAL Manual

## Contents

| Introduction                                   | 1  |
|------------------------------------------------|----|
| The BANNER FOAPAL                              | 2  |
| FOAPAL Fields – Unique Identifiers             |    |
| FOAPAL Fields — Fund                           | 4  |
| Querying Funds                                 | 6  |
| Viewing Fund Hierarchy                         | 7  |
| Querying Organizations                         | 10 |
| Viewing Organization Hierarchy                 | 11 |
| Querying Accounts                              | 13 |
| Frequently Used Expense Codes                  | 14 |
| FOAPAL Fields – Program                        | 15 |
| FOAPAL Fields – Activity                       | 16 |
| FOAPAL Fields – Location                       | 16 |
| <b>Relationships - Funds and Organizations</b> | 17 |
| Putting it all Together – Index Codes          | 19 |
| Naming Convention of Index Codes               | 20 |
| Querying Index Codes                           | 21 |
| Other Query Options                            | 22 |
| Banner Assistance                              | 23 |
|                                                |    |
|                                                |    |

# Introduction

The Banner Finance Chart of Accounts defines the overall structure of the Banner Finance accounting system. It contains every account in the Banner Finance system, defines the position of each account within the structure, and establishes the account's relationship to other elements in the system.

The University of Montana's Chart of Accounts serves all campuses of the University system and resides in the Banner Finance module (which is accessed by all campuses). The Business Office of each campus is responsible for chart maintenance associated with their particular accounts.

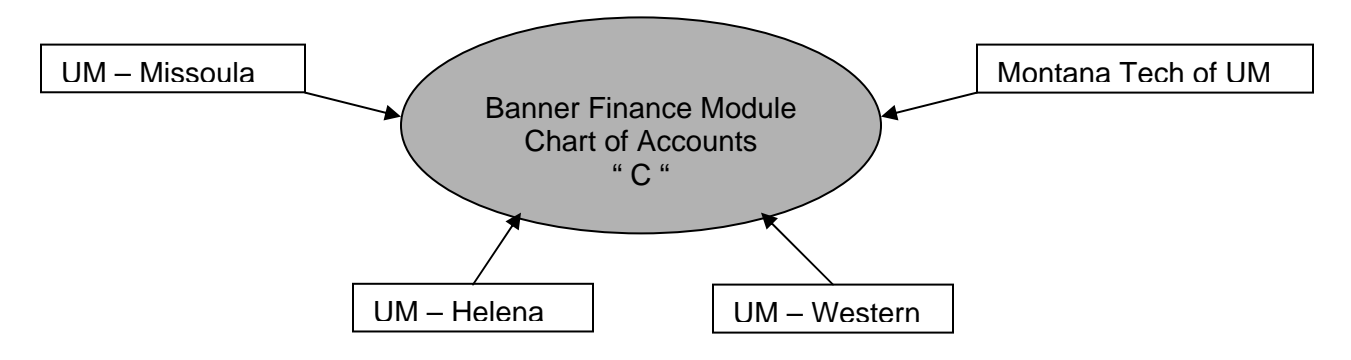

To easily identify the accounting codes for each campus, a unique numbering scheme is followed for each campus.

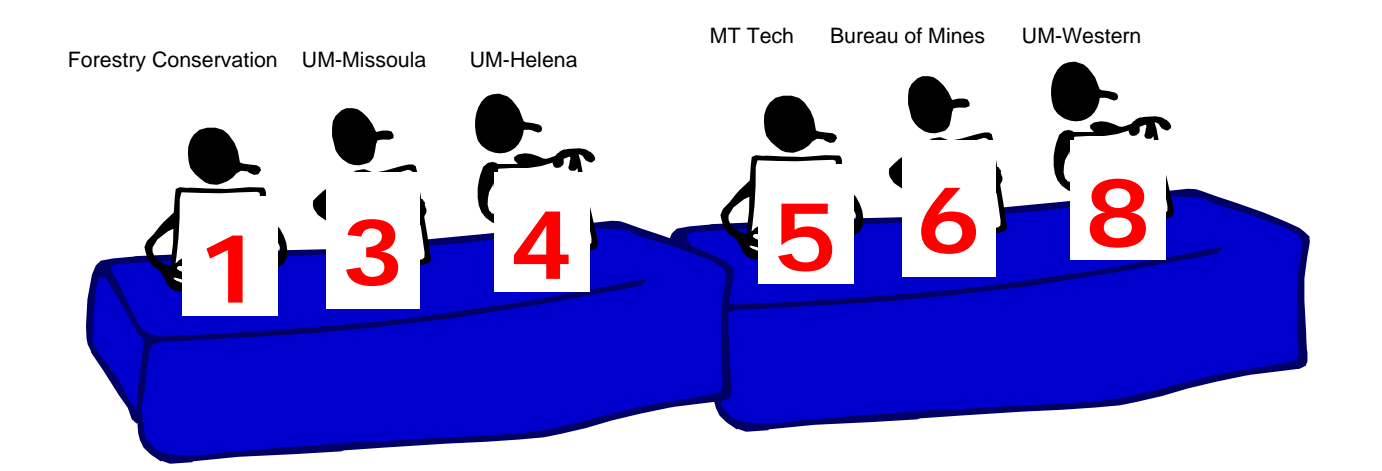

This numbering scheme allows for the reporting of activity based on individual campuses. In addition, because one chart is shared by all, financial reports can be generated for the University system as a whole.

# The BANNER FOAPAL

Account codes within Banner Finance are identified by a composite alphanumeric sequence called a **FOAPAL**. **FOAPAL** is an acronym in which each letter represents an element of the identifying sequence.

| Chart Index Fund Organization | Account | Program | Activity | Location |
|-------------------------------|---------|---------|----------|----------|
|-------------------------------|---------|---------|----------|----------|

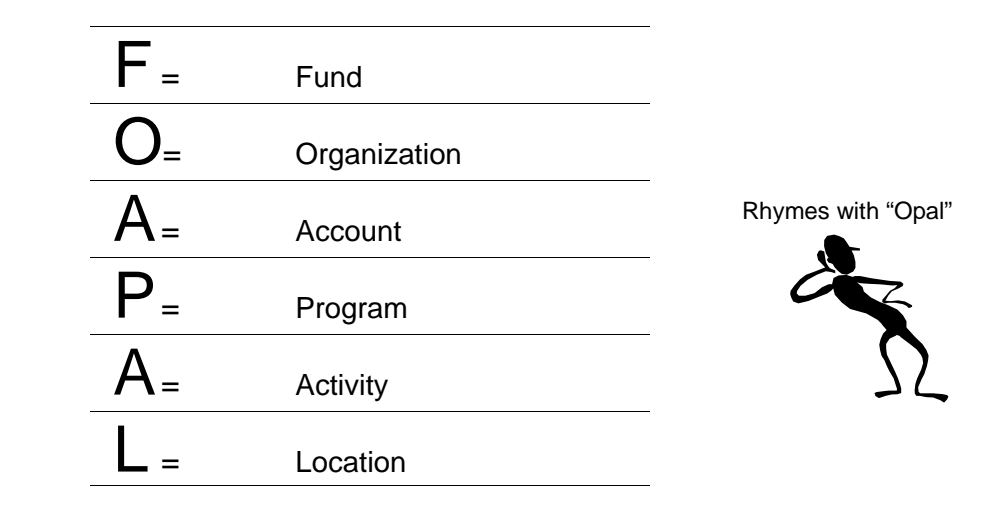

In the diagram above, note that two fields precede the FOAPAL.

- Chart is the BANNER Chart of Accounts of the current transaction. The University of Montana uses only one, designated by the letter C.
- Index is a pre-defined code, which auto-fills the Fund, Organization, and Program (FOP) fields of the FOAPAL string with specific values. This macro-like feature can speed data entry and query functions for Banner users.

### Example: Index Code MAF801 (<u>F</u>und=341303, <u>O</u>rg = 324100, <u>P</u>rogram = OI10)

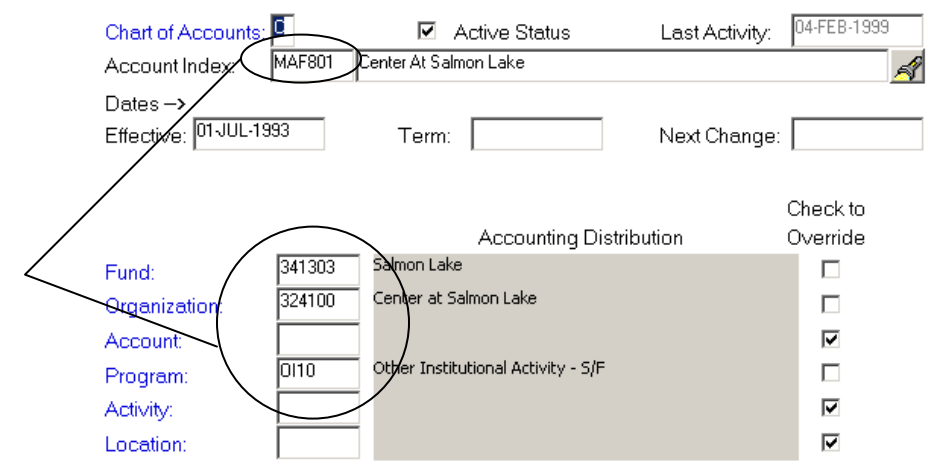

# **FOAPAL Fields – Unique Identifiers**

## Fund, Organization and Location Codes

- The first digit of the Fund, Organization or Location field identifies the campus:
  - 1 = Forestry Conservation and Experimental Station (Missoula)
  - 3 = UM-Missoula
  - 4 = UM-Helena
  - 5 = Montana Tech of UM
  - 6 = Bureau of Mines (MT Tech)
  - 8 = UM-Western
  - (2,7,9 = Reserved)

#### **Rule:** 1<sup>st</sup> Digit of Fund, Organization and Location = Campus

#### Fund Codes

<u>3</u>11001 – General Operating (UM-Missoula) <u>5</u>21102 – Pell Grants (MT Tech)

#### Organization Codes

<u>1</u>11300 – Lubrecht (Forestry Experimental Station) <u>4</u>11150 – Internal Audit (UM-Helena)

#### Location Codes

<u>3</u>SB220 – Skaggs Building Room 220 (Missoula) <u>8</u>WMC00 – Western Montana College

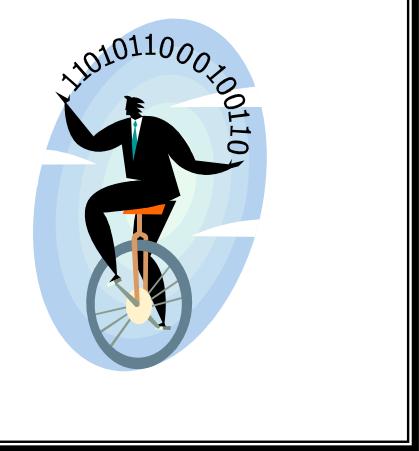

- The <u>second digit</u> of the Fund (only) identifies the **Fund Type**. There are specific rules and restrictions for each Fund Type and by building the Fund Type identifier into the Fund Code, it becomes easier for departments to identify, monitor, and manage the resources for their department.
  - 1 = General Operating (State Funds)
  - 2 = Restricted
  - 3 = Designated
  - 4 = Auxiliary
  - 5 = Endowments
  - 6 = Reserved
  - 7 = Plant
  - 8 = Agency
  - 9 = Loans

### **Rule: 2<sup>nd</sup> Digit of Fund = Fund Type**

3<u>1</u>1001 = General Operating Fund Type 3<u>2</u>3001= Restricted Fund Type 3<u>3</u>5001= Designated Fund Type 3<u>8</u>2078 = Agency Fund Type

# **F**OAPAL Fields — Fund

#### What is a Fund?

A **Fund** is an accounting entity, generally a source of money that flows to one or more Organizations. **Funds** are a self-balancing set of accounts, with a six-character identifier and up to five hierarchal levels.

Some UM Funds codes are:

| General Operating Fund    | 311001 |
|---------------------------|--------|
| Extension Forestry        | 382078 |
| Chemistry Gifts           | 323014 |
| Forestry Sales & Services | 335030 |

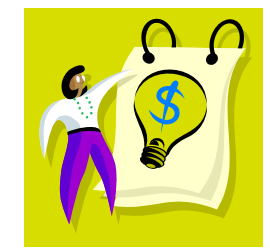

#### Fund "Rollup" Hierarchy

The organization of BANNER Finance **Funds** is hierarchal. Each **Fund** (with the exception of the top-level **Campus Funds**) is part of the higher-level **Fund** that houses it, and contains the **Funds** below it. The accounting for each **Fund** in this hierarchy "rolls up" into (i.e., is included in the accounting of) the **Funds** above it.

In the chart on the next page, each tier of **Funds** is housed in the grayed **Fund** in the tier above. (For clarity, other relationships that exist within this chart are not shown.)

Follow the gray line up the chart to trace the hierarchy of the low-level **Fund "Salmon Lake"** (341303):

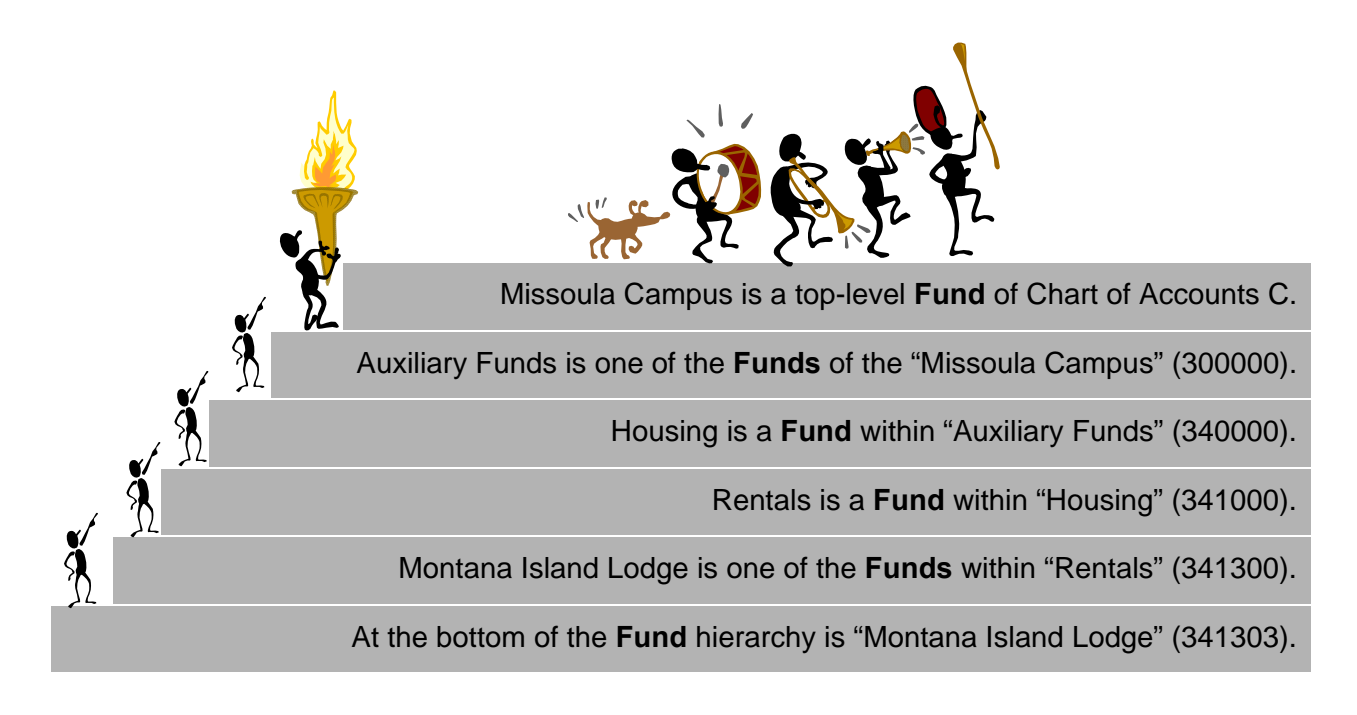

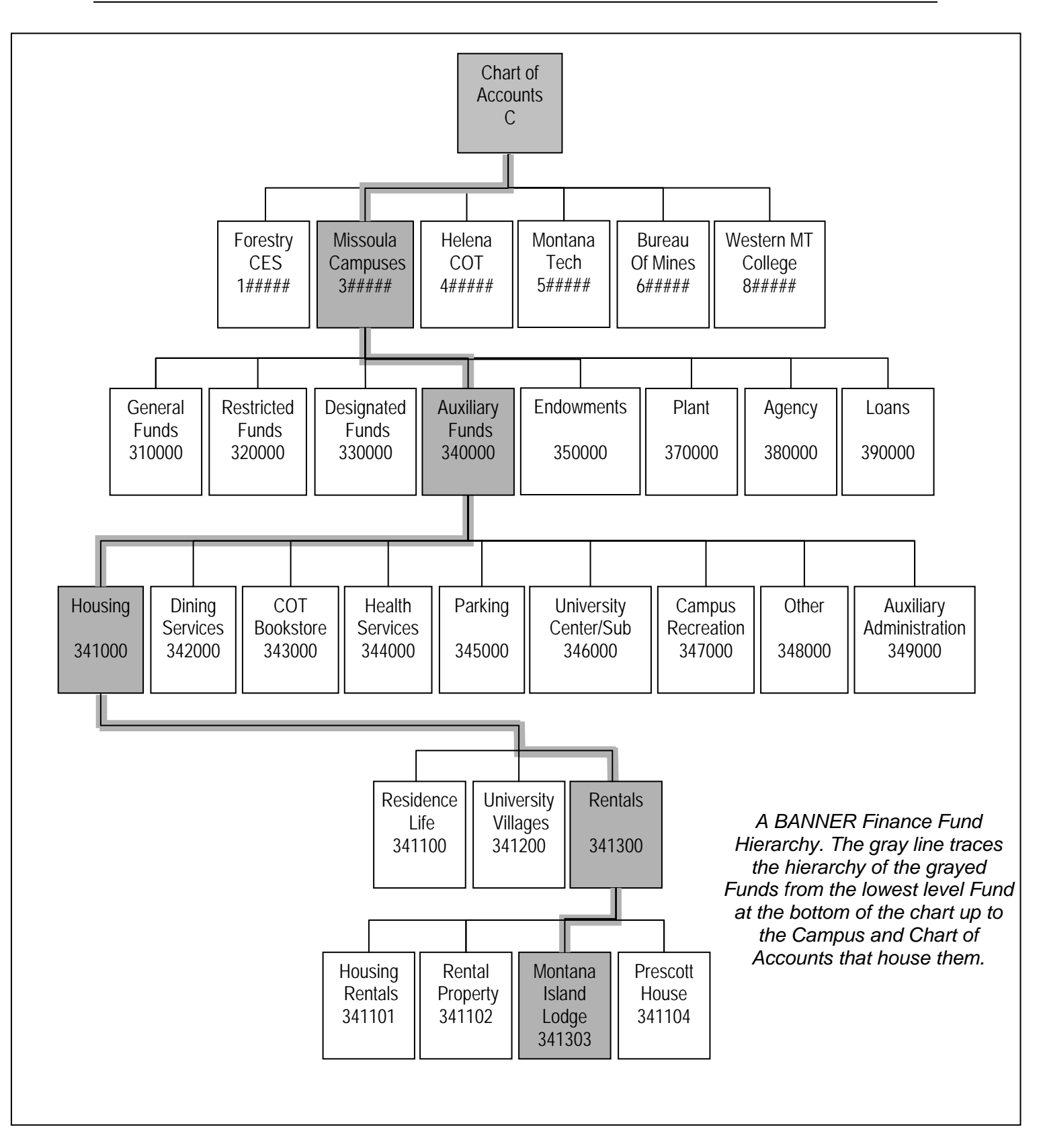

## **Querying Funds**

You can look up information about a Fund by using the FTMFUND form in Banner.

#### FTMFUND – Fund Code Maintenance Form

- 1. Type FTMFUND in the Direct Access box of the Main Menu form. Press
- Enter →
- 1. Once in the form, press the F7 key to put the form in Query Mode.
- 2. Enter the Fund code you want to query on into the Fund field.
- 3. Press F8 to execute the query.

1. If you do not know your specific fund code, query on the fields using wildcards (%). Type the information you wish to retrieve and press F8.

Note: Any field that you can tab to can be queried upon. Narrow your search by providing as much information as possible in the fields.

2. To conduct further queries, press F7 to clear your last results, enter the desired information, and press F8 to execute.

| 🙆 Oracle Developer Forms Runtime - Web: Open > FTMFUND |                         |                   |                      |                                     |                   |  |
|--------------------------------------------------------|-------------------------|-------------------|----------------------|-------------------------------------|-------------------|--|
| File Edit Options Block Item Record Query Tools Help   |                         |                   |                      |                                     |                   |  |
|                                                        | 🎦 i 😫 📾 😫 i 🕰           | 📕   🔀 🔀   📢       | ⊧ ⊕ @  )             | x                                   |                   |  |
| 🙀 Fund Code Maintenance FTMFUND                        | 8.3 (*TEST8*) 20000     |                   |                      |                                     | ()() <u>≤</u> ×]≜ |  |
|                                                        |                         |                   |                      |                                     |                   |  |
| Chart of Accounts:                                     |                         | Active Status     | La                   | st Activity Date: 24-JUL-2007       | <b>A</b>          |  |
| Grant:                                                 |                         |                   |                      |                                     |                   |  |
| Proposal:                                              |                         |                   |                      | Rollback                            |                   |  |
| Fund:                                                  | 341303                  | Title:            | Montana Island Lodge | Save                                |                   |  |
| Effective Date:                                        | 24-JUL-2007             | Termination Date: | Ne Ne                | Exit                                |                   |  |
| Expenditure End Date:                                  |                         |                   | 🗹 Dat                | a Print                             |                   |  |
| Fund Type:                                             | 3D Auxiliary - UMM      |                   | 🗆 Fun                | d Add to Personal Menu              |                   |  |
| Predecessor Fund:                                      | 341300 Rentals          |                   |                      | d<br>Header Information             |                   |  |
| Financial Manager:                                     |                         |                   |                      | Project Text                        |                   |  |
| Unbilled AR Account:                                   |                         |                   |                      | Attribute Information [FTMFATA]     |                   |  |
| Revenue Account:                                       |                         |                   |                      | Budget Information                  |                   |  |
| Bank:                                                  | 99 State Treasury       | - Missoula        |                      | Pro-Rata Allocation Information     |                   |  |
| Cash Receipt Bank Code:                                |                         |                   |                      | I/C. C/S Code Information [ERMEUND] |                   |  |
| Capitalization Fund Indicator:                         | Cap Different or No Cap |                   |                      | Document Text [FOATEXT]             |                   |  |
| Capitalization Equity Account:                         | 274100                  |                   |                      | Grant Information [FRAGRNT]         |                   |  |
| Multiple Fund Balance Indicator:                       | Euch Type               |                   |                      | View Hierarchy [FGQFNDH]            |                   |  |
| Restriction Indicator                                  | Uprestricted            | <b>_</b>          |                      | Cancel K                            |                   |  |
| Restriction marcator.                                  | Unicouried              |                   |                      |                                     |                   |  |
| Defaults: Organization                                 | Progra                  | am                | Activity             | Location                            |                   |  |
| 324100                                                 |                         |                   |                      |                                     |                   |  |
|                                                        |                         |                   |                      |                                     |                   |  |
|                                                        |                         |                   |                      |                                     |                   |  |
|                                                        |                         |                   |                      |                                     |                   |  |
|                                                        |                         |                   |                      |                                     | -                 |  |
| Enter Proposal code. LIST is available. CO             | UERY to retrieve title. |                   |                      |                                     | 1)                |  |
| Record: 1/?                                            |                         | <08C>             |                      |                                     |                   |  |

#### FTVFUND – Fund Code Validation Form

You can look up a fund by clicking on the arrow next to the Fund field or you can also access the FTVFUND form directly by typing the form name in the Direct Access box of the Main Menu Form. Once you have navigated to this form, Banner will pull up all Fund Codes in the Chart of Accounts. To narrow your search, press F7, enter the desired information, and press F8 to execute. Don't forget to use wildcards (%) to help you out!

#### Note: The Data Extract feature is available on this form.

## **Viewing Fund Hierarchy**

You can view the hierarchy of a Fund by using the FTIFNDH form in Banner.

#### FTIFNDH – Fund Hierarchy Query Form

- 1. Type FTIFNDH in the Direct Access box of the Main Menu form. Press
- 2. With C in the **COA** field, tab to the **Fund** field.
- 3. Type the six-digit code of the **Fund** whose hierarchy you want to find.
- 4. Perform a Next Block command to navigate to the next block.
- 5. Banner will populate the fund codes that your fund rolls to in the hierarchy structure.

| Oracle Developer Forms Runtime - Web: Open > FTIFNDH     File Edit. Options Block Item Record Query Tools Help     Oracle Developer Annual Strategy (Constrained on the second of the second of t |                                                                                                    |
|----------------------------------------------------------------------------------------------------|----------------------------------------------------------------------------------------------------|
| COA: C V Fund: 341303 V Montana Island Lodge Predecessor Fund: 341300 Rentals Auxiliary - UMM 240000 Auxiliary - UMM                                                                                                    | Predecessor Fund = The<br>next level (Fund Code) the<br>fund in the Key block will rol<br>to. Note: This does <u>NOT</u><br>represent the bindest level |
| 341300 Rentals<br>341303 Montana Island Lodge                                                                                                    | fund in the hierarchy for this particular fund!                                                                                                    |
| Record: 1/1     <08C>                                                                                                    | )                                                                                                    |

Each code represents a "Level" in the hierarchy structure. The number of levels will vary depending on the fund code. In this example, Montana Island Lodge (Fund 341303) is at Level 5 in the hierarchy. It's predecessor Fund is Rentals (Fund 341300) which is at Level 4. The highest level Salmon Lake can roll up to is Auxiliary Funds (Fund 340000).

#### Hint: You can also navigate to this form via the FTMFUND form.

Right Click on the canvas in FTMFUND form to bring up the options or click Options from the menu up above. (See example on page 6).

FOAPAL Fields – Organization

#### What is an Organization?

**Organizations** are UM departments, or other units of budgetary responsibility. Each has a sixcharacter identifier and up to eight hierarchal levels.

Some Organization codes are:

| The President's Office    | 311100 |
|---------------------------|--------|
| Business Services         | 322100 |
| Facilities–Central Stores | 323190 |
| School of Law             | 335520 |
| School of Forestry        | 334520 |
|                           |        |

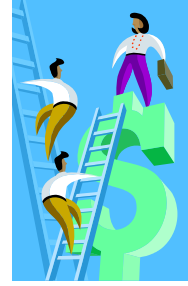

#### Organization "Rollup" Hierarchy

The relationship among BANNER Finance **Organizations**, like BANNER Funds, is hierarchal. Each **Organization** (with the exception of the top-level Campus Organizations) is part of the higher-level Organization that houses it, and contains the Organizations below it. The accounting for each Organization in this hierarchy "rolls up" into (i.e., is included in the accounting of) the Organizations above it.

In the chart on the next page, each tier of **Organizations** is housed in the grayed **Organizations** in the tier above. For clarity, other relationships are not shown here.

Follow the gray line up the chart to trace the hierarchy of the low-level **Organization** "UNR Inter-Entity Loan" (521216).

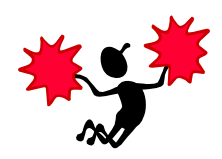

Montana Tech Campus is a top-level Organization of Chart of Accounts C.

VC Admin. Affairs & Student is an Organization of the "Montana Tech Campus" (500000).

VC Admin Affairs is an Organization within "VC Admin. Affairs & Student" (520000).

Business Activities is an Organization within "VC Admin. Affairs" (521000).

Business Office is an Organization within "Business Activities" (521200).

UNR Inter-Entity Loan is an Organization within "Business Office" (521210).

At the bottom of this Organization hierarchy is "UNR Inter-Entity Loan" (521216).

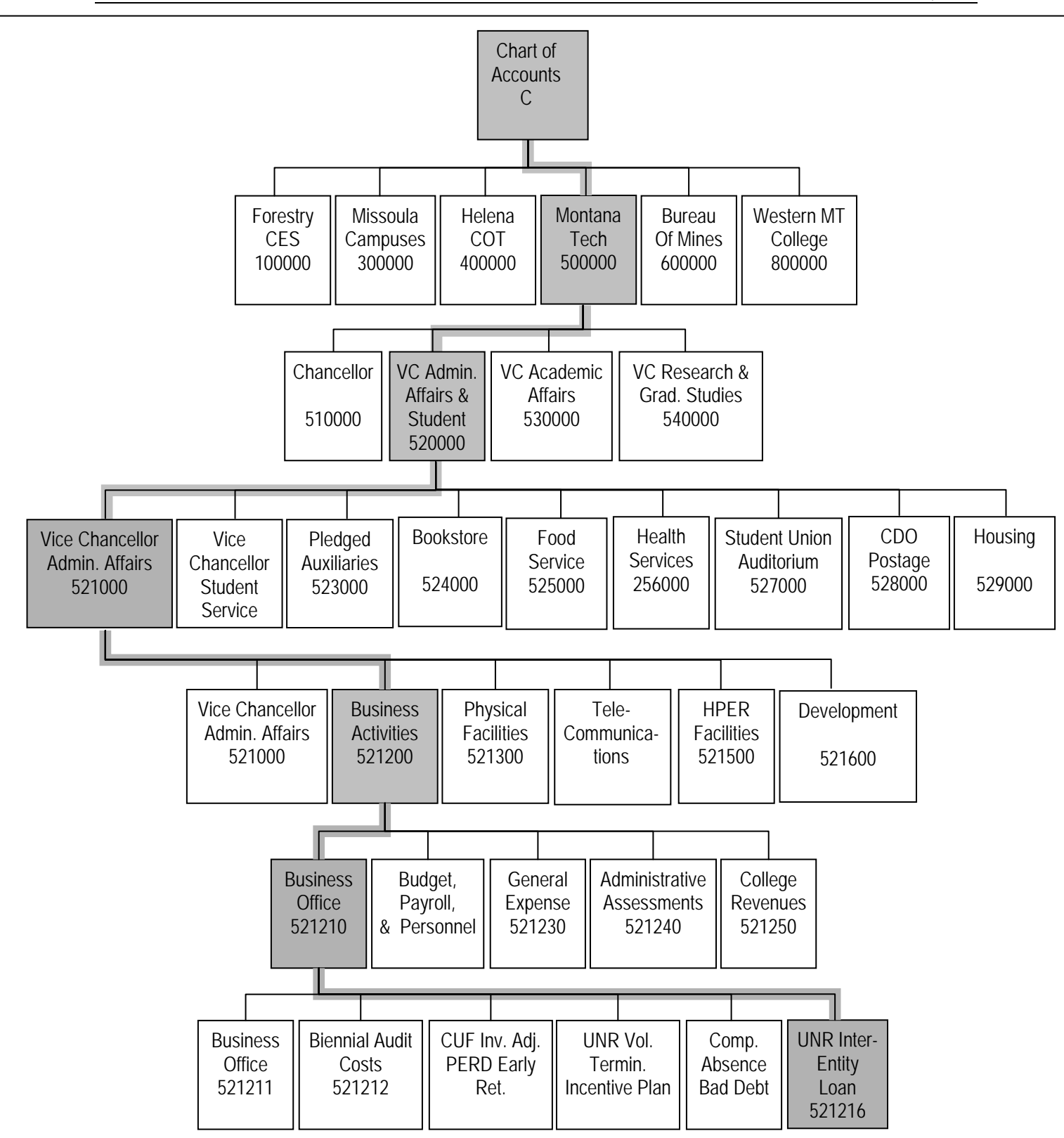

A BANNER Finance Organization Hierarchy. The gray line traces the hierarchy of the grayed Organization from the lowest level Organization at the bottom of the chart up to the Campus and Chart of Accounts that house them.

## **Querying Organizations**

You can look up information about an Organization by using the FTMORGN form in Banner.

#### FTMORGN – Organization Code Maintenance Form

- 1. Type FTMORGN in the Direct Access box of the Main Menu form. Press
- 2. Once in the form, press the F7 key to put the form in Query Mode.
- 3. Enter the Organization code you want to query into the Organization field.
- 4. Press F8 to execute the query.

1. If you do not know your specific organization code, query on the fields using wildcards (%). Type the information you wish to retrieve and press F8.

Note: Any field that you can tab to can be queried upon. Narrow your search by providing as much information as possible in the fields.

2. To conduct further queries, press F7 to clear your last results, enter the desired information, and press F8 to execute.

| 🗟 Oracle Developer Forms Runtime - Web: Open > FTMORGN |                          |                                          |                                        |                         |                     |             |   |                            |
|--------------------------------------------------------|--------------------------|------------------------------------------|----------------------------------------|-------------------------|---------------------|-------------|---|----------------------------|
| File Edit Options Block Item Record Query Tools Help   |                          |                                          |                                        |                         |                     |             |   |                            |
| ( 🖬 🔊 🗋 i 🖊 🗗 📓 🖗 i '                                  | 🍃 🍃 i 🚱 📾 🐼 i 🕰          | )   📇   🔀 🔀   🌾                          | \ ()   ()   ()   ()   ()   ()   ()   ( | <b>®</b> []]            | x                   |             |   |                            |
| 🙀 Organization Code Maintenance                        | 9 FTMORGN 8.0 (*TEST8*   | ) 1999-1999-1999-1999-1999-1999-1999-199 |                                        |                         |                     |             |   | ≍ ≚ × 📤                    |
| Chart of Accounts:                                     |                          | Active Status                            |                                        |                         | Last Activity Date: | 17-JUN-2005 | ] | <b>A</b>                   |
| Organization:                                          | 324100                   | Organization Title:                      | Montana Island                         | i Lodge                 |                     |             |   |                            |
| Effective Date:                                        | 01-JUL-2005              | Termination Date:                        |                                        |                         | Next Change Date:   |             |   | 3                          |
|                                                        | ☑ Data Entry             |                                          |                                        |                         |                     |             |   |                            |
| Financial Manager:<br>Predecessor Organization:        | 790219490 V Fisher, Jane | D.                                       |                                        |                         |                     |             |   | 20<br>20<br>20<br>20<br>20 |
|                                                        |                          |                                          |                                        | Rollback                | Ĩ                   |             |   |                            |
| Default Fund:                                          |                          |                                          |                                        | Save                    |                     |             |   |                            |
| Default Program:                                       |                          |                                          |                                        | Exit                    |                     |             |   |                            |
| Default Activity:                                      |                          |                                          |                                        | Print                   |                     |             |   |                            |
| Default Location:                                      |                          |                                          |                                        | Add to Pe               | rsonal Menu         |             |   |                            |
| Budget Control Organization:                           |                          |                                          |                                        | Assign Att<br>⊻iew Hier | ributes [FTMFATA]   |             |   |                            |
| Combination Budget Control                             | L                        |                                          |                                        |                         |                     |             |   | -                          |
|                                                        |                          |                                          |                                        |                         |                     |             |   |                            |
|                                                        |                          |                                          |                                        |                         |                     |             |   |                            |
|                                                        |                          |                                          |                                        |                         |                     |             |   |                            |
|                                                        |                          |                                          |                                        |                         |                     |             |   |                            |
|                                                        |                          |                                          |                                        |                         |                     |             |   |                            |
|                                                        |                          |                                          |                                        |                         |                     |             |   | -                          |
| Enter Chart of Accounts.                               | Transmission 1           |                                          |                                        |                         |                     |             |   | ĺγ                         |
| Record: 1/?     List of Valu     <0SC>                 |                          |                                          |                                        |                         |                     |             |   |                            |

#### FTVORGN – Organization Code Validation Form

You can look up an Org by clicking on the arrow next to the Organization field or you can also access the FTVORGN form directly by typing the form name in the Direct Access box of the Main Menu Form. Once you have navigated to this form, Banner will pull up all Organization Codes in the Chart of Accounts. To narrow your search, press F7, enter the desired information, and press F8 to execute. Don't forget to use wildcards (%) to help you out!

#### Note: The Data Extract feature is available on this form.

# **Viewing Organization Hierarchy**

You can view the hierarchy of an Organization by using the FTIORGH form in Banner.

#### FTIORGH – Organization Hierarchy Query Form

- 1. Type FTIORGH in the Direct Access box of the Main Menu form. Press Inter→
- 2. With C in the COA field, tab to the Organization field.
- 3. Type the six-digit code of the **Organization** whose hierarchy you want to view.
- 4. Perform a Next Block command to navigate to the next block.
- 5. Banner will populate the organization codes that your organization rolls to in the hierarchy structure.

| 실 Or-       | acle Developer Forms F | Runtime - Web: Op         | en > FTMORGN                 | - FGQ0RGH                      |   |          |
|-------------|------------------------|---------------------------|------------------------------|--------------------------------|---|----------|
| Eile I      | Edit Options Block I   | tem <u>Record</u> Quer    | y <u>T</u> ools <u>H</u> elp |                                |   |          |
|             | 🔊 🖹 i 🏓 🖶 📓            | 🗟 i 🏫 🚡 i 🛱               | ) 📾 🕅 I 🗘                    |                                | X |          |
| <b>V</b> On | ganization Hierarchy F | GQORGH 8.0 (*TE           | EST8*) 00000                 |                                |   |          |
|             |                        |                           |                              |                                |   |          |
| cc          | DA: C                  | Organization:             | 324100 Mo                    | ntana Island Lodge             |   |          |
|             |                        |                           |                              |                                |   | Predeo   |
|             |                        |                           |                              |                                |   | next le  |
| Pr          | edecessor Organizati   | on: <mark>32400B</mark> M | ontana Island                | Lodge Oper Unit 🛛 🚽            |   | the Ke   |
|             |                        |                           |                              |                                |   | This de  |
|             |                        |                           |                              |                                |   | highes   |
| Ca          | ampus                  | 300000                    |                              | University of Montana-Missoula |   | for this |
| Ex          | ecutive Officer        | 320000                    |                              | VP Administration & Finance    |   | -        |
| Fu          | nctional Unit          | 324000                    |                              | Montana Island Lodge           |   |          |
|             |                        | 32400B                    |                              | Montana Island Lodge Oper Unit |   |          |
|             |                        | 3241                      | 00                           | Montana Island Lodge           |   |          |
|             |                        | ļ                         |                              |                                |   |          |
|             |                        | ļ                         |                              |                                |   |          |
|             |                        |                           |                              |                                |   |          |
|             |                        |                           |                              |                                |   |          |
|             |                        |                           |                              |                                |   |          |
|             |                        |                           |                              |                                |   |          |
|             |                        |                           |                              |                                |   |          |
|             |                        |                           |                              |                                |   |          |
|             |                        |                           |                              |                                |   |          |
|             |                        |                           |                              |                                |   |          |
|             |                        |                           |                              |                                |   |          |
|             |                        |                           |                              |                                |   |          |
|             |                        |                           |                              |                                |   | -        |
|             |                        |                           |                              |                                |   | 1        |
| Reco        | rd: 1/1                |                           |                              | <0SC>                          |   | 川        |

Predecessor Organization = The next level (Org Code) the Org in the Key block will roll to. Note: This does <u>NOT</u> represent the highest level Org in the hierarchy for this particular Org!

Each code represents a "Level" in the hierarchy structure. The number of levels will vary depending on the Org code. In this example, Center at Salmon Lake (Org 324100) is at Level 4 in the hierarchy. It's predecessor Org is Center at Salmon Lake (Org 324000) which is at Level 3 and is considered the "Functional Unit" for that Org. The next level represents the "Executive Officer" which is Level 2 (VP Administration & Finance). The highest level Org represents the Campus (Org 300000) which, in this example, is The University of Montana-Missoula.

#### Hint: You can also navigate to this form via the FTMORGN form.

Right Click on the canvas in FTMORGN form to bring up the options or click Options from the menu up above. (See example on page 10).

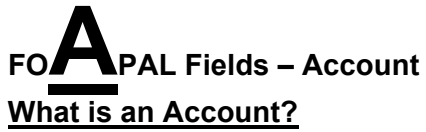

**Accounts** are objects of revenue and expense (Operating accounts) or balance sheet accounts. They can contain assets, liabilities, transfers, etc. **Account** codes are four to six digits long.

#### Number Structure

The 1<sup>st</sup> position of an Account Code represents the type of account. The number structure is as follows:

| 1 = Assets       | 4 digits   | <u>1</u> xxx        |                        |
|------------------|------------|---------------------|------------------------|
| 2 = Liabilities  | 4 digits   | <u>2</u> xxx ≻      | Balance Sheet Accounts |
| 4 = Fund Balance | 4 digits   | <u><b>4</b></u> xxx |                        |
| 5 = Revenue      | 5-6 digits | <u>5</u> xxxxx ך    | Operating Accounts     |
| 6 = Expense      | 5 digits   | <u>6</u> xxxx       | operating / teceants   |

#### **Balance Sheet Accounts**

#### Some examples:

| Accounts Receivable    | 1200 <b>(Asset)</b> |
|------------------------|---------------------|
| Prepaid Expenses       | 1905 <b>(Asset)</b> |
| Vouchers Payable       | 2107 (Liability)    |
| Deferred Revenue       | 2505 (Liability)    |
| Fund Balance – General | 4101 (Fund Balance) |

#### **Revenue Accounts**

Account Codes for Revenue Accounts begin with a leading "5." Some examples:

| Equipment Rental        | 50224  |
|-------------------------|--------|
| Vending Sales           | 50204  |
| UM Foundation Donations | 50180  |
| Campus Recreation Fee   | 50002  |
| Course Fees             | 528601 |
| Physical Therapy Fee    | 5D8034 |

#### Expense Accounts

Account Codes for Expense Accounts begin with a leading "**6**." Some examples:

| Office Supplies - Internal | 62290 |
|----------------------------|-------|
| Red Meat                   | 62279 |
| Photographic               | 63315 |
| Advertising                | 62309 |

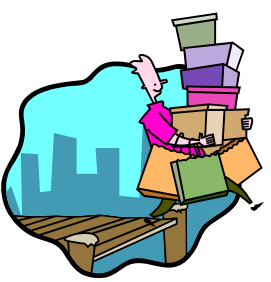

## **Querying Accounts**

You can look up information about Account Codes by using the FTMACCT form in Banner.

#### FTMACCT – Account Code Maintenance Form

- 1. Type FTMACCT in the Direct Access box of the Main Menu form. Press
- 2. Once in the form, press the F7 key to put the form in Query Mode.
- 3. Enter the Account code you want to query into the Account field.
- 4. Press F8 to execute the query.

| 🛃 Oracle Developer Forms Runtime - We                                                                                                    | b: Open > FTMACCT |                        |                  |                     |             | _ 🗆 🔀      |
|----------------------------------------------------------------------------------------------------|-------------------|------------------------|------------------|---------------------|-------------|------------|
| Eile Edit Options Block Item Record                                                                                                    | Query Tools Help  |                        |                  |                     |             |            |
| 🕞 🔊 📄 i 🖊 🗣 🖻 📦 î 🎓 🍯                                                                                                    | ) i 💱 📾 😵 i 🕰     | 📇   🔀 🔀   🐗            |                  | Х                   |             |            |
| 🙀 Account Code Maintenance FTMACCT                                                                                                    | 8.0 (*TEST8*) >>> |                        |                  |                     |             | 8888 🗉 × 📥 |
| Chart of Accounts:                                                                                                    |                   | Active Status          |                  | Last Activity Date: | 29-MAY-1998 | •          |
| Account:                                                                                                    | 2107              | Account Title:         | Vouchers Payable |                     |             |            |
| Effective Date:                                                                                                    | 01-JUL-1993 🔟     | Termination Date:      |                  | Next Change Date:   |             | 25         |
| Predecessor Account:<br>Data Entry:                                                                                                    | NO V              |                        |                  |                     |             |            |
| Account Type:<br>IncomeType:                                                                                                    | 2A VAccounts Pa   | yable and Accrued Liał | 2                |                     |             |            |
| Account Class:<br>Asset Account:<br>Accumulated Depreciation Account:<br>Depreciation Expense Account:<br>Pool Account:<br>Fringe Account:<br>Fringe Percent: |                   |                        |                  | Normal Balance:     | C CREDIT    |            |
| Enter value for Account.<br>Record: 1/1                                                                                                    | 1 1               | <0SC>                  |                  |                     |             | )          |

#### FTVACCT – Account Code Validation Form

You can look up an Account by clicking on the arrow next to the Account field or you can also access the FTVACCT form directly by typing the form name in the Direct Access box of the Main Menu Form. Once you have navigated to this form, Banner will pull up all Account Codes in the Chart of Accounts. To narrow your search, press F7, enter the desired information, and press F8 to execute. Don't forget to use wildcards (%) to help you out!

#### Note: The Data Extract feature is available on this form.

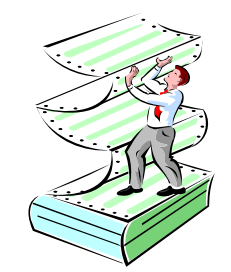

## **Frequently Used Expense Codes**

| Contracted Services Processed thru Accounts Payable 62106 62106 62106 62106 Caboratory Testing 62133 62134 Honorariums Processed thru Accounts Payable 62135 Consult & Prof Serv-Train Processed thru Accounts Payable 62136 Consult & Prof Serv-Train Processed thru Accounts Payable 62137 Subcontract Payments > \$25,000 Primarily Grant/Contracts 62147 Subcontract Payments > \$25,000 CIS 62181 Data Network Serv/Non DoA CIS 62181 Cata Network Serv/Non DoA CIS 62181 Cata Network Serv/Non DoA CIS 62191 Printing/Dther Prover 62196 Printing/Other Prover 62196 Printing/Other Prover 62197 Printing/Other Prover 62198 Cata Network Serv/Non DoA CIS 62191 Printing/Other Prover 6219 Cata Network Serv/Non DoA CIS 62191 Cata Network Serv/Non DoA CIS 62191 Cata Network Serv/Non DoA CIS 62191 Cata Network Serv/Non DoA CIS 62191 Cata Network Serv/Non DoA CIS 62191 Cata Network Serv/Non DoA CIS 62191 Printing/Other Prover 6219 Cata Network Serv/Non DoA CIS 6220 Cata Network Serv/Non DoA CIS 6221 Cata Network Serv/Non DoA CIS 6223 Cata Network Serv/Non DoA CIS 6224 Cata Network Serv/Non DoA CIS 6224 Cata Network Serv/Non DoA CIS 6223 Cata Network Serv/Non DoA CIS 6224 Cata Network Serv/Non DoA CIS 6223 Cata Network Serv/Non DoA CIS 6224 Cata Network Serv/Non DoA CIS 6223 Cata Network Serv/Non-Paper 6224 Cata Network Serv/Non-Paper 6224 Cata Network Serv/Non-Paper 6224 Cata Network Serv/Non-Paper 6224 Cata Network Serve 6224 Minor Squipies/Contracts Cata Cata Network Serve 6224 Minor Squipies/Contracts Processed by Accounts Payable 6240 Cata Staf Cata Cata Tarvel Processed by Accounts Payable 6240 Cata Serve Cata Cata Network Serve Cata Cata Cata Serve Cata Cata Cata Cata Serve Cata Cata Cata Cata Cata Cata Cata Cata | ACCOUNT            | DESCRIPTION                                     | COMMENTS                        |
|----------------------------------------------------------------------------------------------------|--------------------|-------------------------------------------------|---------------------------------|
| 62102     Consult & Prof Services     Processed thru Accounts Payable       62106     Laboratory Testing     Processed thru Accounts Payable       62134     Honorariums     Processed thru Accounts Payable       62135     Consult & Prof Services     Web Dev/Processed thru Accounts       62147     Subcontract Payments     Primarily Grant/Contracts       62147     Subcontract Payments > 525,000     Primarily Grant/Contracts       62147     Subcontract Payments > 525,000     Primarily Grant/Contracts       62176     System Development/Non DofA     CIS       62181     Data Network Serv/Non DoA     CIS       62197     Printing/Other Prov-Training     Supplies       62204     Educational Supplies     General Classroom supplies       62210     Minor Equipment     Supplies     Non-IT (Computers)       62226     Paper-Central Stores     Sez236     Paper-Central Stores       62238     Office Supplies/Non-paper     Does not include computers       62241     Office Supplies/Central Stores     Sez241       62242     Paper-Central Stores     Paper Products(Non-printing products)       17avel     Paper Products(Non-printing products)     Processed by Accounts Payable       62405     In-State Other     Processed by Accounts Payable       62406     In-State Other     Pr                                                                                                    | Contracted Service | es                                              |                                 |
| 62106     Laboratory Testing       62134     Honorariums     Processed thru Accounts Payable       62135     Consult & Prof Serv-Train     Processed thru Accounts Payable       62136     IT Consulting and Profess. Services     Web Dev/Processed thru Accounts Payable       62147     Subcontract Payments > \$25,000     Primarily Grant/Contracts       62147A     Subcontract Payments > \$25,000     Primarily Grant/Contracts       62181     Data Network Serv/Non DoA     CIS       62191     Printing/Other Provider     CIS       62196     Printing/Other Provider     Second Scaph-Training       Supplies     General Classroom supplies     Non-IT (Computers)       62208     Laboratory Equipment     Second Scaph-Training       52214     Printing/Other Provi-Training     Non-IT (Computers)       62225     Books and Reference Materials/Non-Library     Second Scapher Scapher Scap                                                                                                    | 62102              | Consult & Prof Services                         | Processed thru Accounts Payable |
| 62134     Honorariums     Processed thru Accounts Payable       62135     Consult & Prof     Processed thru Accounts Payable       62136     IT Consulting and Profess. Services     Web Dev/Processed thru Accounts       62147     Subcontract Payments > \$25,000     Primarily Grant/Contracts       62147     Subcontract Payments > \$25,000     Primarily Grant/Contracts       62176     System Development/Non DoA     CIS       62181     Data Network Serv/Non DoA     CIS       62197     Printing/Dub&Graph-Training     Supplies       62204     Educational Supplies     General Classroom supplies       62208     Laboratory Equip>S000 & Supplies     Non-IT (Computers)       62210     Minor Equipment     Dees not include computers       62226     Paper-Central Stores     Cass       62233     Office aquipment     Dees not include computers       62241     Office aquipment     Dees not include computers       62242     In-State Other     Processed by Accounts Payable       62407     In-State Other     Processed by Accounts Payable       62408     In-State Other     Processed by Accounts Payable       62409     Minor Software     Processed by Accounts Payable       62408     In-State Other     Processed by Accounts Payable       62409     Maintenance                                                                                                    | 62106              | Laboratory Testing                              | -                               |
| 62135     Consult & Prof Sarv-Train     Processed thru Accounts Payable       62136     IT Consulting and Profess. Services     Web Dev/Processed thru Accounts       62147     Subcontract Payments     Primarily Grant/Contracts       62147A     Subcontract Payments     Primarily Grant/Contracts       62147A     Subcontract Payments     State       62181     Data Network Serv/Non DoA     CIS       62191     Printing/Other Provider     CIS       62192     Printing/Other Provider     CIS       62193     Printing/Other Provider     State       62204     Educational Supplies     General Classroom supplies       62210     Minor Equipment     Non-IT (Computers)       62213     Paper-Non State Provider     State       62233     Paper-Non State Provider     State       62244     Office Supplies/Central Stores     Does not include computers       62241     Office Supplies/Central Stores     Processed by Accounts Payable       62243     Minor Software     Processed by Accounts Payable       62407     In-State Other     Does not include computers       62407     In-State Other     Processed by Accounts Payable       62407     In-State Other     Processed by Accounts Payable       62407     In-State Non Overnight Meal (Benefit & Taxable)     Pro                                                                                                    | 62134              | Honorariums                                     | Processed thru Accounts Pavable |
| 62136     IT Consulting and Profess. Services     Web Dev/Processed thru Accounts       62147     Subcontract Payments     Primarily Grant/Contracts       62147A     Subcontract Payments     Primarily Grant/Contracts       62147A     Subcontract Payments     Primarily Grant/Contracts       62176     System Development/Non DoA     CIS       62181     Data Network Ser/Non DoA     CIS       62197     Printing/Other Prov-Training     Supplies       62204     Educational Supplies     General Classroom supplies       62208     Laboratory Equiprest     Non-IT (Computers)       62214     Printing Supplies/Non-paper     Socceeta       62226     Paper-Non State Provider     Socceeta       62233     Paper-Aon State Provider     Does not include computers       62244     Office Supplies/Central Stores     Socceeta       62245     Minor Software     Processed by Accounts Payable       62267     Paper Products/(Non-printing products)     Processed by Accounts Payable       Travel     Socceeta by Accounts Payable     Processed by Accounts Payable       62405     In-State Other     Processed by Accounts Payable       62406     In-State Travel     Processed by Accounts Payable       62407     In-State Travel     Processed by Accounts Payable       62408 <td< td=""><td>62135</td><td>Consult &amp; Prof Serv-Train</td><td>Processed thru Accounts Pavable</td></td<>                                                                                                    | 62135              | Consult & Prof Serv-Train                       | Processed thru Accounts Pavable |
| 62147     Subcontract Payments     Primarily Grant/Contracts       62147A     Subcontract Payments > \$25,000     Primarily Grant/Contracts       62176     System Development/Non DofA     CIS       62181     Data Network Serv/Non DoA     CIS       62191     Printing/Other Prov-Training     CIS       62196     Printing/Other Prov-Training     Supplies       62204     Educational Supplies     General Classroom supplies       62210     Minor Equipment     Son-IT (Computers)       62225     Books and Reference Materials/Non-Library     Socana       62233     Paper-Non State Provider     Cassed       62241     Office Supplies/Central Stores     Cassed       62238     Minor Equipment     Does not include computers       62241     Office Supplies/Central Stores     Cassed       62233     Paper-Non State Provider     Processed by Accounts Payable       62241     Office Supplies/Central Stores     Processed by Accounts Payable       62405     In-State Other     Processed by Accounts Payable       62406     In-State Other     Processed by Accounts Payable       62407     In-State Other     Processed by Accounts Payable       62408     In-State Non Overnight Meal (Benefit & Taxable)     Processed by Accounts Payable       62409     Dues     C                                                                                                    | 62136              | IT Consulting and Profess, Services             | Web Dev/Processed thru Accounts |
| 52147A       Subcontract Payments > \$25,000       Primarily Grant/Contracts         52147A       Subcontract Payments > \$25,000       Primarily Grant/Contracts         52176       System Development/Non DoA       CIS         52181       Printing/Other Provider       CIS         52197       Printing/Other Prov-Training       CIS         Supplies       General Classroom supplies         52204       Educational Supplies       Non-IT (Computers)         52214       Printing Supplies/Non-paper       Supplies         52214       Printing Supplies/Non-paper       Supplies         52226       Paper-Central Stores       Does not include computers         52238       Minor office equipment       Does not include computers         52241       Office Supplies/Central Stores       Does not include computers         52245       Minor Software       Processed by Accounts Payable         62245       In-State Other       Processed by Accounts Payable         62405       In-State Non Overnight Meal (Benefit & Taxable)       Processed by Accounts Payable         62407       In-State Non Overnight Meal (Benefit & Taxable)       Processed by Accounts Payable         62405       In-State Non Overnight Meal (Benefit & Taxable)       Processed by Accounts Payable         62405 </td <td>62147</td> <td>Subcontract Payments</td> <td>Primarily Grant/Contracts</td>                                                                                                    | 62147              | Subcontract Payments                            | Primarily Grant/Contracts       |
| 52176       System Development/Non DofA       CIS         52181       Data Network Serv/Non DoA       CIS         52191       Printing/Other Prov-Training       CIS         52196       Printing/Other Prov-Training       CIS         52191       Printing/Other Prov-Training       CIS         52192       Educational Supplies       General Classroom supplies         52204       Educational Supplies       Non-IT (Computers)         52210       Minor Equipment       Supplies         52210       Paper-Central Stores       Calce         52236       Dortice equipment       Does not include computers         52236       Office Supplies/Central Stores       Calce         52241       Office Supplies/Central Stores       Calce         52243       Minor Office equipn-comp hardware<5000                                                                                                    | 62147A             | Subcontract Payments > \$25,000                 | Primarily Grant/Contracts       |
| 2181     Dytam Descrition     CIS       22181     Data Network Servition DoA     CIS       22181     Printing/Other Provider     CIS       22196     Printing/Other Prov-Training     Supplies       62094     Educational Supplies     General Classroom supplies       62204     Educational Supplies     Non-IT (Computers)       62210     Minor Equipment     Non-IT (Computers)       62214     Printing/Other Provider     Non-IT (Computers)       62225     Books and Reference Materials/Non-Library     E2226       62238     Office Supplies/Contral Stores     Does not include computers       62238     Office Supplies/Contral Stores     E2241       62245     Minor office equipment     Does not include computers       62245     Minor Software     E2245       62405     In-State Other     Processed by Accounts Payable       7ravel     E2405     In-State Onder       62405     In-State Onder     Processed by Accounts Payable       780     Maintenance     Processed by Accounts Payable       7816     Dues     Processed by Accounts Payable       62407     In-State Lodging     Processed by Accounts Payable       780     Maintenance     Processed by Accounts Payable       7810     Maintenance     Processed by Ac                                                                                                    | 62176              | System Development/Non DofA                     | CIS                             |
| 22191     Data HeiningOther Provider     Oto       22191     Printing/Other Provider     Oto       22196     Printing/Dub&Graph-Training     Oto       22197     Printing/Dub&Graph-Training     Oto       2208     Laboratory Equip-5000 & Supplies     Non-IT (Computers)       62204     Educational Supplies     General Classroom supplies       62205     Laboratory Equip-5000 & Supplies     Non-IT (Computers)       62210     Minor Equipment     Sectors       62223     Paper-Central Stores     Oto       62233     Paper-Non State Provider     Does not include computers       62244     Minor Office equipment     Does not include computers       62245     Minor Software     Oto       62246     Minor Software     Processed by Accounts Payable       62405     In-State Other     Processed by Accounts Payable       62406     In-State Non Overnight Meal (Benefit & Taxable)     Processed by Accounts Payable       62406     In-State Non Overnight Meal (Benefit & Taxable)     Processed by Accounts Payable       62405     In-State Non Overnight Meal (Benefit & Taxable)     Processed by Accounts Payable       62405     In-State Non Overnight Meal (Benefit & Taxable)     Processed by Accounts Payable       62405     Maintenance     Processed by Accounts Payable                                                                                                    | 62181              | Data Network Serv/Non DoA                       | CIS                             |
| 22131       Finiting/Pub&Graph-Training         22137       Printing/Other Prov-Training         Supplies       General Classroom supplies         62204       Educational Supplies       General Classroom supplies         62208       Laboratory Equip-5000 & Supplies       Non-IT (Computers)         62210       Minor Equipment       Non-IT (Computers)         62224       Paper-Central Stores       Non-IT (Computers)         62225       Books and Reference Materials/Non-Library       E2226         62226       Paper-Central Stores       Does not include computers         62233       Minor office equipment       Does not include computers         62244       Office Supplies/Central Stores       E2241         62245       In-State Other       Processed by Accounts Payable         62405       In-State Other       Processed by Accounts Payable         62406       In-State Non Overnight Meal (Benefit & Taxable)       Processed by Accounts Payable         62405       In-State Non Overnight Meal (Benefit & Taxable)       Processed by Accounts Payable         62407       In-State Non Overnight Meal (Benefit & Taxable)       Processed by Accounts Payable         62408       In-State Non Overnight Meal (Benefit & Taxable)       Processed by Accounts Payable         62407       In                                                                                                    | 62191              | Printing/Other Provider                         |                                 |
| 22197       Printing/Other Prov-Training         Supplies       General Classroom supplies         62204       Educational Supplies       Non-IT (Computers)         62210       Minor Equipent       Non-IT (Computers)         62214       Printing/Other Prov-Training       Non-IT (Computers)         62210       Minor Equipent       Non-IT (Computers)         62225       Books and Reference Materials/Non-Library       Does not include computers         62226       Paper-Central Stores       Does not include computers         62233       Paper-Non State Provider       Does not include computers         62241       Office Supplies/Central Stores       Does not include computers         62243       Minor Software       Processed by Accounts Payable         62244       Minor Software       Processed by Accounts Payable         62405       In-State Other       Processed by Accounts Payable         62406       In-State Lodging       Processed by Accounts Payable         62415       Out-State Travel       Processed by Accounts Payable         62406       In-State Lodging       Processed by Accounts Payable         62415       Dues       Staff development         62801       Dues       Staff development         62802 <t< td=""><td>62196</td><td>Printing/Pub&amp;Granh-Training</td><td></td></t<>                                                                                                    | 62196              | Printing/Pub&Granh-Training                     |                                 |
| Data State     Processed by Accounts Payable       62201     Forester       62202     Computers       62203     Computers       62204     Educational Supplies       62205     Computers       62206     Computers       62210     Minor Equipment       622214     Printing Supplies/Non-paper       62225     Books and Reference Materials/Non-Library       62226     Paper-Central Stores       622238     Office Supplies/Central Stores       62233     Paper-Anno State Provider       62244     Office Supplies       62245     Minor Equip-comp hardware<5000                                                                                                    | 62197              | Printing/Other Prov-Training                    |                                 |
| Supprises         General Classroom supplies           62204         Educational Supplies         Non-IT (Computers)           62210         Minor Equipment         Non-IT (Computers)           62214         Printing Supplies/Non-paper         Non-IT (Computers)           62225         Books and Reference Materials/Non-Library         Second           62226         Paper-Central Stores         Second           62233         Paper-Contral Stores         Second           62236         Office Supplies/Central Stores         Second           62245         Minor office equipment         Does not include computers           62245         Minor Software         Processed by Accounts Payable           62246         In-State Other         Processed by Accounts Payable           62405         In-State Non Overnight Meal (Benefit & Taxable)         Processed by Accounts Payable           62408         In-State Lodging         Processed by Accounts Payable           62408         In-State Contracts         Processed by Accounts Payable           62407         Dues         Second Processed by Accounts Payable           62408         Locistae Travel         Processed by Accounts Payable           62407         Dues         Second Processed by Accounts Payable           62750 <td>Supplies</td> <td></td> <td></td>                                                                                                    | Supplies           |                                                 |                                 |
| b2204     Educational Supplies     General Classroom supplies       b2208     Laboratory Equiprest000 & Supplies     Non-IT (Computers)       b2211     Minor Equipment     Non-IT (Computers)       b2212     Books and Reference Materials/Non-Library     Non-IT (Computers)       b2228     Paper-Central Stores     Does not include computers       b2228     Office Supplies/Central Stores     Does not include computers       b2228     Office Supplies     Does not include computers       b2228     Minor office equipment     Does not include computers       b2244     Office Supplies     Does not include computers       b2245     Minor Equip-comp hardware<5000                                                                                                    | Supplies           | Educational Oceanita                            |                                 |
| 62208     Laboratory Equip-Sout & Supplies     Non-11 (Computers)       62210     Minor Equipment       62214     Printing Supplies/Non-paper       62225     Books and Reference Materials/Non-Library       62226     Paper-Central Stores       62233     Paper-Son State Provider       62236     Office Supplies/Central Stores       62238     Minor office equipment     Does not include computers       62241     Office Supplies/Central Stores       62245     Minor Software       62267     Paper Products(Non-printing products)       Travel     Processed by Accounts Payable       62405     In-State Non Overnight Meal (Benefit & Taxable)       62406     In-State Non Overnight Meal (Benefit & Taxable)       62408     In-State Non Overnight Meal (Benefit & Taxable)       62408     In-State Non Overnight Meal (Benefit & Taxable)       62408     In-State Non Overnight Meal (Benefit & Taxable)       62408     In-State Non Overnight Meal (Benefit & Taxable)       62408     Dut-State Travel       62409     Maintenance       62750     Maintenance Contracts       62801     Dues       62802     Subscriptions       62803     Date Staff development       62815     Recruiting           62816     Recruiting                                                                                                    | 62204              | Educational Supplies                            | General Classroom supplies      |
| 62210       Minor Equipment         62214       Printing Supplies/Non-paper         62225       Books and Reference Materials/Non-Library         62226       Paper-Central Stores         62233       Paper-Non State Provider         62234       Minor office supplies/Central Stores         62235       Minor office supplies/Central Stores         62244       Office Supplies         62245       Minor Software         62267       Paper Products(Non-printing products)         Travel       Processed by Accounts Payable         62405       In-State Other       Processed by Accounts Payable         62408       In-State Lodging       Processed by Accounts Payable         62408       In-State Lodging       Processed by Accounts Payable         62408       In-State Contracts       Processed by Accounts Payable         62415       Out-State Travel       Processed by Accounts Payable         62410       Dues       62801       Dues         62801       Dues       62801       Dues         62802       Subscriptions       62817       Meetings/Conference Costs         62824       Entertainment       Processed by Accounts Payable         62825       Job Candidate Expense       Expenses befor                                                                                                    | 62208              | Laboratory Equip<5000 & Supplies                | Non-II (Computers)              |
| 62214       Printing Supplies/Non-paper         62225       Books and Reference Materials/Non-Library         62226       Paper-Central Stores         62233       Paper-Non State Provider         62234       Minor office equipment       Does not include computers         62241       Office Supplies/Central Stores       62234         62245       Minor Equip-comp hardware<5000                                                                                                    | 62210              | Minor Equipment                                 |                                 |
| 62225       Books and Reference Materials/Non-Library         62226       Paper-Central Stores         62233       Paper-Central Stores         62234       Office Supplies/Central Stores         62241       Office Supplies         62245       Minor Equip-comp hardware<5000                                                                                                    | 62214              | Printing Supplies/Non-paper                     |                                 |
| 62226       Paper-Central Stores         62233       Paper-Non State Provider         62234       Office Supplies/Central Stores         62241       Office Supplies         62244       Minor Equip-comp hardware<5000                                                                                                    | 62225              | Books and Reference Materials/Non-Library       |                                 |
| 62233       Paper-Non State Provider         62236       Office Supplies/Central Stores         62238       Minor office equipment       Does not include computers         62241       Office Supplies       Does not include computers         62245       Minor Equip-comp hardware<5000                                                                                                    | 62226              | Paper-Central Stores                            |                                 |
| 62236       Office Supplies/Central Stores         62238       Minor office equipment       Does not include computers         62241       Office Supplies       62245         62245       Minor Software       62247         62249       Minor Software       62267         62267       Paper Products(Non-printing products)       Processed by Accounts Payable         7       Revel       Processed by Accounts Payable         62407       In-State Other       Processed by Accounts Payable         62408       In-State No Overnight Meal (Benefit & Taxable)       Processed by Accounts Payable         62408       In-State No Overnight Meal (Benefit & Taxable)       Processed by Accounts Payable         62408       In-State No Overnight Meal (Benefit & Taxable)       Processed by Accounts Payable         62408       In-State No Overnight Meal (Benefit & Taxable)       Processed by Accounts Payable         62408       In-State No Overnight Meal (Benefit & Taxable)       Processed by Accounts Payable         62415       Out-State Travel       Processed by Purchasing         Cother Expenses       62801       Dues         62801       Dues       62817         62802       Subscriptions       Faculty & Staff development         628264       Entertainment <t< td=""><td>62233</td><td>Paper-Non State Provider</td><td></td></t<>                                                                                                    | 62233              | Paper-Non State Provider                        |                                 |
| 62238     Minor office equipment     Does not include computers       62241     Office Supplies     Computers       62245     Minor Equip-comp hardware<5000                                                                                                    | 62236              | Office Supplies/Central Stores                  |                                 |
| 62241       Office Supplies         62245       Minor Equip-comp hardware<5000                                                                                                    | 62238              | Minor office equipment                          | Does not include computers      |
| 62245       Minor Equip-comp hardware<5000                                                                                                    | 62241              | Office Supplies                                 |                                 |
| 62249       Minor Software         62267       Paper Products(Non-printing products)         Travel       62405         62401       In-State Other         62402       In-State Non Overnight Meal (Benefit & Taxable)         62403       In-State Non Overnight Meal (Benefit & Taxable)         62404       In-State Lodging         62405       Out-State Travel         Processed by Accounts Payable         62415       Out-State Travel         Repair & Maintenance         62750       Maintenance Contracts         62760       Dues         62801       Dues         62802       Subscriptions         62803       Reduction         62810       Relocation         62817       Meetings/Conference Costs         62826       Job Candidate Expense       Expenses before hire date         62876       Education/Training IT Staff       Capital Equipment         63107       Educational & Recreational       Staff         63112       Office       63114       Duplicating         63115       Photographic       63114       Single user computers >5000         63401       Multi-user software >5000       63401       Multi-user software >5000 <td>62245</td> <td>Minor Equip-comp hardware&lt;5000</td> <td></td>                                                                                                    | 62245              | Minor Equip-comp hardware<5000                  |                                 |
| 62267       Paper Products(Non-printing products)         Travel       Processed by Accounts Payable         62405       In-State Other       Processed by Accounts Payable         62407       In-State Lodging       Processed by Accounts Payable         62408       In-State Lodging       Processed by Accounts Payable         62415       Out-State Travel       Processed by Accounts Payable         Repair & Maintenance       Processed by Accounts Payable         62750       Maintenance Contracts       Processed by Purchasing         Other Expenses       62801       Dues         62802       Subscriptions       62802         62809       Ed. Training Costs-Ed. Training       Staff development         62815       Recruiting       Faculty & Staff /Processed by         62817       Meetings/Conference Costs       Expenses         62826       Job Candidate Expense       Expenses before hire date         62876       Education/Training IT Staff       Education/Iraining IT Staff         Capital Equipment       63107       Educational & Recreational         63112       Office       63114       Duplicating         63114       Duplicating       53115       Photographic         63401       Multi-user software >5000                                                                                                    | 62249              | Minor Software                                  |                                 |
| Travel       Processed by Accounts Payable         62405       In-State Other       Processed by Accounts Payable         62407       In-State Lodging       Processed by Accounts Payable         62408       In-State Lodging       Processed by Accounts Payable         62415       Out-State Travel       Processed by Accounts Payable         Repair & Maintenance       Processed by Accounts Payable         62750       Maintenance Contracts       Processed by Purchasing         Other Expenses       62801       Dues         62801       Dues       Staff development         62802       Subscriptions       Faculty & Staff /Processed by         62810       Relocation       Faculty & Staff /Processed by         62817       Meetings/Conference Costs       Education/Training IT Staff         62824       Entertainment       Processed by Accounts Payable         62826       Job Candidate Expense       Expenses before hire date         62876       Education/Training IT Staff       Capital Equipment         63107       Educational & Recreational       63112         63112       Office       63114       Duplicating         63115       Photographic       5300         63401       Multi-user software > 5000       634                                                                                                    | 62267              | Paper Products(Non-printing products)           |                                 |
| 62405       In-State Other       Processed by Accounts Payable         62407       In-State Non Overnight Meal (Benefit & Taxable)       Processed by Accounts Payable         62408       In-State Lodging       Processed by Accounts Payable         62415       Out-State Travel       Processed by Accounts Payable         62750       Maintenance       Processed by Accounts Payable         62750       Maintenance Contracts       Processed by Purchasing         Other Expenses       62801       Dues         62802       Subscriptions       62802         62803       Bedication       Faculty & Staff development         62815       Recruiting       Staff development         62824       Entertainment       Processed by Accounts Payable         62826       Job Candidate Expense       Expenses before hire date         62826       Job Candidate Expense       Expenses before hire date         62826       Job Candidate Recreational       63107         63106       Computers with life>1yr cost>5000       63107         63112       Office       63114       Duplicating         63114       Duplicating       63116       Laboratory         63401       Multi-user software >5000       63401       Software/central stores > 5000 </td <td>Travel</td> <td></td> <td></td>                                                                                                    | Travel             |                                                 |                                 |
| 62407       In-State Non Overnight Meal (Benefit & Taxable)       Processed by Accounts Payable         62408       In-State Lodging       Processed by Accounts Payable         62415       Out-State Travel       Processed by Accounts Payable         Repair & Maintenance       62750       Maintenance Contracts       Processed by Accounts Payable         Other Expenses       62801       Dues       62802       Subscriptions         62802       Subscriptions       62801       Faculty & Staff development         62803       Repairt & Meetings/Conference Costs       Faculty & Staff /Processed by         62815       Recruiting       62817       Meetings/Conference Costs         62826       Job Candidate Expense       Expenses before hire date         62876       Education/Training IT Staff       Expenses before hire date         63107       Educational & Recreational       63112       Office         63114       Duplicating       63114       Duplicating         63116       Laboratory       5300       63401         63402       Single User computers >5000       63401       Multi-user software >5000         63402       Single User Software       5000       63402         63403       Software/central stores > 5000       63502 <td< td=""><td>62405</td><td>In-State Other</td><td>Processed by Accounts Payable</td></td<>                                                                                                    | 62405              | In-State Other                                  | Processed by Accounts Payable   |
| 62408       In-State Lodging       Processed by Accounts Payable         62415       Out-State Travel       Processed by Accounts Payable         Repair & Maintenance       62750       Maintenance Contracts         62750       Maintenance Contracts       Processed by Accounts Payable         62801       Dues       62802       Subscriptions         62802       Subscriptions       Staff development         62803       Ed. Training Costs-Ed. Training       Staff development         62804       Relocation       Faculty & Staff /Processed by         62815       Recruiting       Faculty & Staff /Processed by         62817       Meetings/Conference Costs       Expenses         62824       Entertainment       Processed by Accounts Payable         62826       Job Candidate Expense       Expenses before hire date         62876       Education/Training IT Staff       Capital Equipment         63106       Computers with life>1yr cost>5000       63114       Duplicating         63112       Office       63114       Duplicating         63115       Photographic       6316       1aboratory         63134       Single User computers >5000       63401       Multi-user software >5000         63402       Single User                                                                                                    | 62407              | In-State Non Overnight Meal (Benefit & Taxable) | Processed by Accounts Payable   |
| 62415     Out-State Travel     Processed by Accounts Payable       Repair & Maintenance     62750     Maintenance Contracts     Processed by Accounts Payable       62750     Maintenance Contracts     Processed by Purchasing       Other Expenses     62801     Dues       62802     Subscriptions     62802       62803     Ed. Training Costs-Ed. Training     Staff development       62815     Recruiting     Faculty & Staff /Processed by       62815     Recruiting     62817       62826     Job Candidate Expense     Expenses before hire date       62876     Education/Training IT Staff     Capital Equipment       63106     Computers with life>1yr cost>5000     63114       63114     Duplicating     63114       63115     Photographic     63114       63116     Laboratory     55000       63401     Multi-user software >5000     63401       63402     Single User Computers >5000     63401       63403     Software/central stores > 5000     63502       63403     Software/central stores > 5000     63502                                                                                                    | 62408              | In-State Lodging                                | Processed by Accounts Payable   |
| Outrot       Freesing         Repair & Maintenance       Processed by Purchasing         Other Expenses       62801         62801       Dues         62802       Subscriptions         62803       Ed. Training Costs-Ed. Training         62814       Relocation         62815       Recruiting         62817       Meetings/Conference Costs         62824       Entertainment         62826       Job Candidate Expense         62876       Education/Training IT Staff         Capital Equipment       63106         63106       Computers with life>1yr cost>5000         63112       Office         63114       Duplicating         63115       Photographic         63116       Laboratory         6312       Single user computers >5000         63401       Multi-user software         63402       Single User Software         63403       Software/central stores > 5000         63502       Installment purch - IT Equip                                                                                                    | 62415              | Out-State Travel                                | Processed by Accounts Payable   |
| Repair G memory       Maintenance Contracts       Processed by Purchasing         0ther Expenses       62801       Dues         62802       Subscriptions       62809         62803       Ed. Training Costs-Ed. Training       Staff development         62804       Relocation       Faculty & Staff /Processed by         62815       Recruiting       62817         62824       Entertainment       Processed by Accounts Payable         62826       Job Candidate Expense       Expenses before hire date         62876       Education/Training IT Staff       Capital Equipment         63106       Computers with life>1yr cost>5000       63114         63114       Duplicating       63114       Duplicating         63114       Luplicating       63134       Single user computers >5000         63401       Multi-user software >5000       63401       Multi-user software >5000         63402       Single User Software       5000       63502         63502       Installment purch - IT Equip       Expense       5000                                                                                                    | Ronair & Maintona  |                                                 | riceceed by Accounter ayable    |
| Other Expenses       Fractional Dives         62801       Dues         62802       Subscriptions         62809       Ed. Training Costs-Ed. Training       Staff development         62810       Relocation       Faculty & Staff /Processed by         62815       Recruiting       Staff development         62817       Meetings/Conference Costs       Faculty & Staff /Processed by Accounts Payable         62826       Job Candidate Expense       Expenses before hire date         62876       Education/Training IT Staff       Capital Equipment         63106       Computers with life>1yr cost>5000       63107         63112       Office       Galtation         63115       Photographic       63116         63116       Laboratory       63134         63401       Multi-user software       5000         63402       Single User Software       6300         63403       Software/central stores > 5000       63502         Installment purch - IT Equip       Galtation       Galtation                                                                                                    | 62750              | Maintenance Contracts                           | Processed by Purchasing         |
| 62801       Dues         62802       Subscriptions         62809       Ed. Training Costs-Ed. Training       Staff development         62810       Relocation       Faculty & Staff /Processed by         62815       Recruiting       62817         62824       Entertainment       Processed by Accounts Payable         62826       Job Candidate Expense       Expenses before hire date         62876       Education/Training IT Staff       Educational & Recreational         63106       Computers with life>1yr cost>5000       63112         63112       Office       63114       Duplicating         63115       Photographic       63134       Single user computers >5000         63401       Multi-user software >5000       63402       Single User Software         63403       Software/central stores > 5000       63502       Installment purch - IT Equip                                                                                                    | Other Expenses     |                                                 | r rocessed by r drendsing       |
| 62801       Dues         62802       Subscriptions         62809       Ed. Training Costs-Ed. Training       Staff development         62810       Relocation       Faculty & Staff /Processed by         62815       Recruiting       62817         62817       Meetings/Conference Costs       62824         62824       Entertainment       Processed by Accounts Payable         62826       Job Candidate Expense       Expenses before hire date         62876       Education/Training IT Staff       Capital Equipment         63106       Computers with life>1yr cost>5000       63112         63112       Office       63114       Duplicating         63115       Photographic       63116       Laboratory         63134       Single user computers >5000       63401       Multi-user software >5000         63402       Single User Software       63403       Software/central stores > 5000         63403       Software/central stores > 5000       63502       Installment purch - IT Equip                                                                                                    | 62804              | Dues                                            |                                 |
| 62802       Subscriptions         62809       Ed. Training Costs-Ed. Training       Staff development         62810       Relocation       Faculty & Staff /Processed by         62815       Recruiting       62817         62817       Meetings/Conference Costs       62824         62826       Job Candidate Expense       Expenses before hire date         62876       Education/Training IT Staff       Capital Equipment         63106       Computers with life>1yr cost>5000       63107         63112       Office       63114       Duplicating         63115       Photographic       63134         63134       Single user computers >5000       63401         63401       Multi-user software >5000       63402         63403       Software/central stores > 5000       63502                                                                                                    | 62001              |                                                 |                                 |
| 62809       Ed. Training Costs-Ed. Training       Start development         62810       Relocation       Faculty & Staff /Processed by         62815       Recruiting       62817         62817       Meetings/Conference Costs       62824         62824       Entertainment       Processed by Accounts Payable         62826       Job Candidate Expense       Expenses before hire date         62876       Education/Training IT Staff       Capital Equipment         63106       Computers with life>1yr cost>5000       63107         63112       Office       63114         63115       Photographic       63116         63134       Single user computers >5000       63401         63401       Multi-user software >5000       63402         63403       Software/central stores > 5000       63502         63502       Installment purch - IT Equip       63502                                                                                                    | 62002              | Subscriptions                                   | Staff davelanment               |
| 62810       Relocation       Faculty & Starr /Processed by         62815       Recruiting       Faculty & Starr /Processed by         62817       Meetings/Conference Costs       Processed by Accounts Payable         62824       Entertainment       Processed by Accounts Payable         62826       Job Candidate Expense       Expenses before hire date         62876       Education/Training IT Staff       Education/Training IT Staff         Capital Equipment       63106       Computers with life>1yr cost>5000         63107       Educational & Recreational       63112         63112       Office       63114         63115       Photographic       63134         63134       Single user computers >5000       63401         63402       Single User Software       63403         63403       Software/central stores > 5000       63502                                                                                                    | 62809              | Ed. Training Costs-Ed. Training                 | Stan development                |
| 62815       Recruiting         62817       Meetings/Conference Costs         62824       Entertainment       Processed by Accounts Payable         62826       Job Candidate Expense       Expenses before hire date         62876       Education/Training IT Staff       Education/Training IT Staff         Capital Equipment       63106       Computers with life>1yr cost>5000         63107       Educational & Recreational       63112         63112       Office       63114       Duplicating         63115       Photographic       63134       Single user computers >5000         63401       Multi-user software >5000       63402       Single User Software         63403       Software/central stores > 5000       63502       Installment purch - IT Equip                                                                                                    | 62810              | Relocation                                      | Faculty & Staff /Processed by   |
| 62817       Meetings/Conference Costs         62824       Entertainment       Processed by Accounts Payable         62826       Job Candidate Expense       Expenses before hire date         62876       Education/Training IT Staff       Expenses before hire date         Capital Equipment       63106       Computers with life>1yr cost>5000         63107       Educational & Recreational       63112         63112       Office       63114       Duplicating         63116       Laboratory       63134       Single user computers >5000         63401       Multi-user software >5000       63402       Single User Software         63403       Software/central stores > 5000       5000       63502                                                                                                    | 62815              | Recruiting                                      |                                 |
| 62824EntertainmentProcessed by Accounts Payable62826Job Candidate ExpenseExpenses before hire date62876Education/Training IT StaffEducation/Training IT StaffCapital Equipment63106Computers with life>1yr cost>500063107Educational & Recreational6311263112Office6311463115Photographic6316Laboratory63134Single user computers >500063401Multi-user software >500063402Single User Software63403Software/central stores > 500063502Installment purch - IT Equip                                                                                                    | 62817              | Meetings/Conterence Costs                       |                                 |
| 62826Job Candidate ExpenseExpenses before hire date62876Education/Training IT StaffCapital Equipment63106Computers with life>1yr cost>500063107Educational & Recreational63112Office63114Duplicating63115Photographic63134Single user computers >500063401Multi-user software >500063402Single User Software63403Software/central stores > 500063502Installment purch - IT Equip                                                                                                    | 62824              | Entertainment                                   | Processed by Accounts Payable   |
| 62876       Education/Training IT Staff         Capital Equipment       63106       Computers with life>1yr cost>5000         63107       Educational & Recreational       63112         63112       Office       63114       Duplicating         63115       Photographic       63116       Laboratory         63134       Single user computers >5000       63401       Multi-user software >5000         63402       Single User Software       5000         63403       Software/central stores > 5000       63502                                                                                                    | 62826              | Job Candidate Expense                           | Expenses before hire date       |
| Capital Equipment         63106       Computers with life>1yr cost>5000         63107       Educational & Recreational         63112       Office         63114       Duplicating         63115       Photographic         63116       Laboratory         63134       Single user computers >5000         63401       Multi-user software >5000         63402       Single User Software         63403       Software/central stores > 5000         63502       Installment purch - IT Equip                                                                                                    | 62876              | Education/Training IT Staff                     |                                 |
| 63106Computers with life>1yr cost>500063107Educational & Recreational63112Office63114Duplicating63115Photographic63116Laboratory63134Single user computers >500063401Multi-user software >500063402Single User Software63403Software/central stores > 500063502Installment purch - IT Equip                                                                                                    | Capital Equipment  | t                                               |                                 |
| 63107Educational & Recreational63112Office63114Duplicating63115Photographic63116Laboratory63134Single user computers >500063401Multi-user software >500063402Single User Software63403Software/central stores > 500063502Installment purch - IT Equip                                                                                                    | 63106              | Computers with life>1yr cost>5000               |                                 |
| 63112Office63114Duplicating63115Photographic63116Laboratory63134Single user computers >500063401Multi-user software >500063402Single User Software63403Software/central stores > 500063502Installment purch - IT Equip                                                                                                    | 63107              | Educational & Recreational                      |                                 |
| 63114Duplicating63115Photographic63116Laboratory63134Single user computers >500063401Multi-user software >500063402Single User Software63403Software/central stores > 500063502Installment purch - IT Equip                                                                                                    | 63112              | Office                                          |                                 |
| 63115Photographic63116Laboratory63134Single user computers >500063401Multi-user software >500063402Single User Software63403Software/central stores > 500063502Installment purch - IT Equip                                                                                                    | 63114              | Duplicating                                     |                                 |
| 63116Laboratory63134Single user computers >500063401Multi-user software >500063402Single User Software63403Software/central stores > 500063502Installment purch - IT Equip                                                                                                    | 63115              | Photographic                                    |                                 |
| 63134Single user computers >500063401Multi-user software >500063402Single User Software63403Software/central stores > 500063502Installment purch - IT Equip                                                                                                    | 63116              | Laboratory                                      |                                 |
| 63401Multi-user software >500063402Single User Software63403Software/central stores > 500063502Installment purch - IT Equip                                                                                                    | 63134              | Single user computers >5000                     |                                 |
| 63402Single User Software63403Software/central stores > 500063502Installment purch - IT Equip                                                                                                    | 63401              | Multi-user software >5000                       |                                 |
| 63403 Software/central stores > 5000<br>63502 Installment purch - IT Equip                                                                                                    | 63402              | Single User Software                            |                                 |
| 63502 Installment purch - IT Equip                                                                                                    | 63403              | Software/central stores > 5000                  |                                 |
|                                                                                                    | 63502              | Installment purch - IT Equip                    |                                 |

Additional account codes are available for use. Please contact your fund accountant is you are unsure of account

# FOAPAL Fields – Program

#### What is a Program?

A Program code is used to further classify and track expenditures. Program codes can identify revenue, but not further classify it.

Some UM Program codes are:

| Instruction      | 01  |
|------------------|-----|
| Academic Support | 04  |
| Plant            | 70  |
| Revenue          | REV |

#### **Querying for Programs**

You can look up information about Program Codes by using the FTMPROG form in Banner.

#### FTMPROG – Program Code Maintenance Form

1. Type FTMPROG in the Direct Access box of the Main Menu form. Press

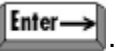

- 2. Once in the form, press the F7 key to put the form in Query Mode. 3. Enter the Program code you want to query into the Program field.
- 4. Press F8 to execute the query.

| 🙆 Oracle Developer Forms F | Runtime - Web: Open > FTMPF                     | ROG                |                                         |                                         |                     |
|----------------------------|-------------------------------------------------|--------------------|-----------------------------------------|-----------------------------------------|---------------------|
| Eile Edit Options Block I  | tem <u>R</u> ecord Query <u>T</u> ools <u>H</u> | lelp               |                                         |                                         |                     |
|                            | 🖻   🎓 🍞   🚱 📾 🔀                                 |                    | &   ⊕   ⊕   ©     X                     |                                         |                     |
| 🙀 Program Code Maintenar   | nce FTMPROG 8.0 (*TEST8*)                       | 000000000000000000 | 000000000000000000000000000000000000000 | 000000000000000000000000000000000000000 | 0000000000000 🖻 🗙 🖆 |
|                            |                                                 |                    |                                         |                                         |                     |
|                            |                                                 |                    |                                         |                                         |                     |
| Chart of Accounts:         |                                                 |                    | Active Status                           | Last Activity Date:                     | 03-MAY-2007         |
| Program:                   | 0110                                            | Program Title:     | Auxiliary-F&A Other Institu Actv        |                                         |                     |
| Effective Date:            | 01-JUL-2007                                     | Termination Date:  |                                         | Next Change Date:                       |                     |
|                            | ✓ Data Entry                                    |                    |                                         |                                         |                     |
| Predecessor Program:       | 10 Auxiliaries                                  |                    |                                         |                                         |                     |
|                            |                                                 |                    |                                         |                                         |                     |
| Chart of Accountry         |                                                 |                    | Activo Status                           | Lact Activity Date:                     | 17.050 1009         |
| Brogram:                   |                                                 | Brogram Title      | Other Institutional Activity - S/E      | Last Activity Date.                     | 17-DEC-1990         |
| Effective Date             | 01-111-1993                                     | Tormination Date:  |                                         | Next Change Date:                       | 01-111-2007         |
|                            | Data Entry                                      | Termination Date.  |                                         | Next Change Date.                       | 01-502-2007         |
| Drodocoscor Drogram.       |                                                 |                    |                                         |                                         |                     |
| Fredecessor Frogram.       |                                                 |                    |                                         |                                         |                     |
|                            |                                                 |                    |                                         |                                         |                     |
| Chart of Accounts:         |                                                 |                    | Active Status                           | Last Activity Date:                     |                     |
| Program:                   | <b>V</b>                                        | Program Title:     |                                         |                                         |                     |
| Effective Date:            |                                                 | Termination Date:  |                                         | Next Change Date:                       |                     |
|                            | Data Entry                                      |                    | a denote                                |                                         |                     |
| Predecessor Program:       |                                                 |                    |                                         |                                         | -                   |
|                            |                                                 |                    |                                         |                                         |                     |
|                            |                                                 |                    |                                         |                                         |                     |
|                            |                                                 |                    |                                         |                                         |                     |
|                            |                                                 |                    |                                         |                                         |                     |
|                            |                                                 |                    |                                         |                                         |                     |
| Enter Chart of Accounts.   |                                                 |                    |                                         |                                         |                     |
| Record: 1/2                | List of Valu                                    | <0SC>              |                                         |                                         |                     |

Note: The FTVPROG used to look up Programs can also be directly accessed from the Main Menu form.

# FOAPAL Fields – Activity

#### What is an Activity code?

An Activity code is used to track specific activities. An entry in the Activity field is not required.

Activity Codes ACTV1 – ACTV40 are globally defined and are available for use by any department on campus. Departments will have to define outside of the Banner system what each activity code represents to them.

Example of how two departments might define the same Activity Code. Remember these codes are not specifically defined in the Banner system.

- ACTV1 is used by CIS to track all expenses related to Banner Shortcourses.
- ACTV1 is used by Business Services to track all expenses related to the GASB project.

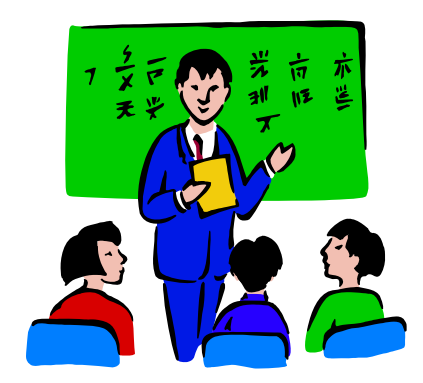

# FOAPAL Fields – Location

#### What is a Location code?

A Location code is used to indicate the physical location of **Fixed Assets** valued at \$5,000 or more.

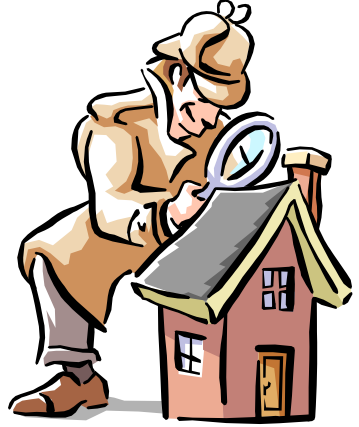

## **Relationships - Funds and Organizations**

#### One Fund to many Organizations

Each BANNER Finance **Fund** can interact with one or more **Organizations.** This diagram shows the interaction of the President's Office, Business Services, Facilities Central Stores, the School of Law and the Chemistry Department with the State General Operating Fund.

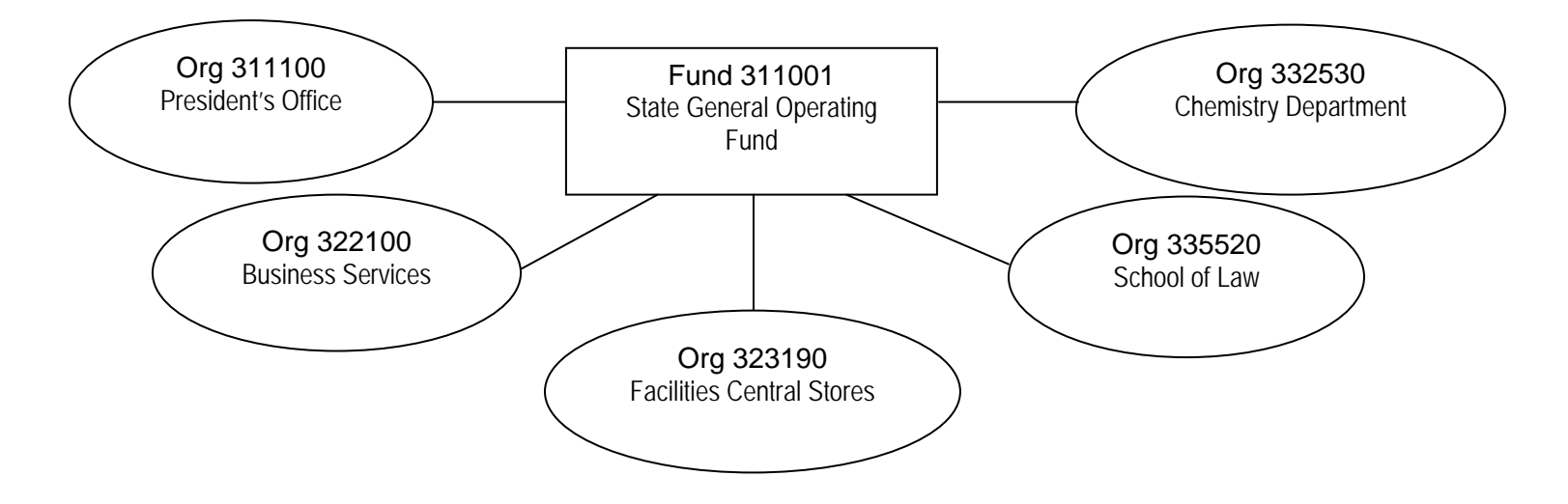

#### One Organization to Many Funds

Just as a **Fund** can serve any number of **Organizations**, an **Organization** can be served by any number of **Funds**. The diagram below depicts interaction of the School of Forestry with the State General Operating Fund, a Lynx Ecology Grant, Extension Forestry, Department Gifts-General, and Departmental Sales and Services.

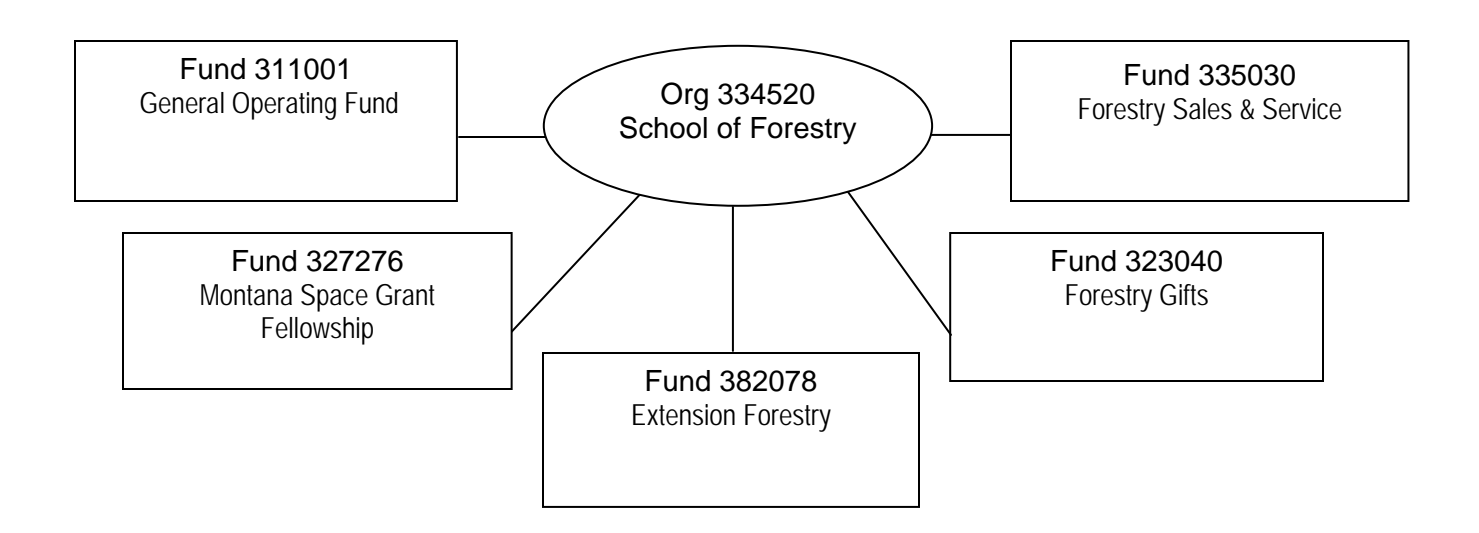

#### Single Fund to Single Organization

In some cases, a **Fund** and an **Organization** will interact exclusively with each other in a oneon-one relationship. Here are two examples:

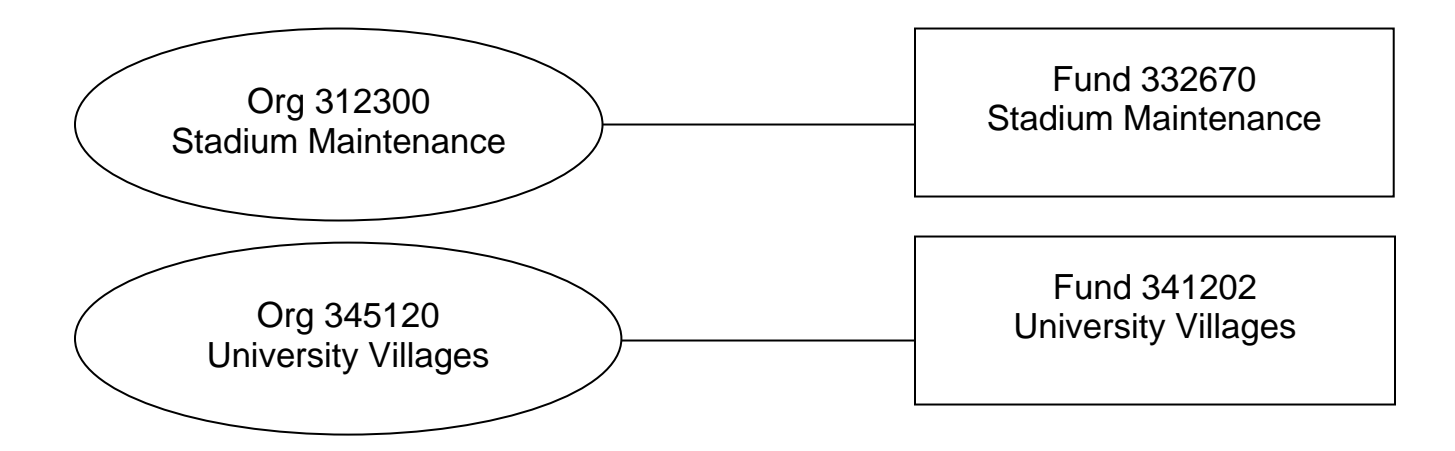

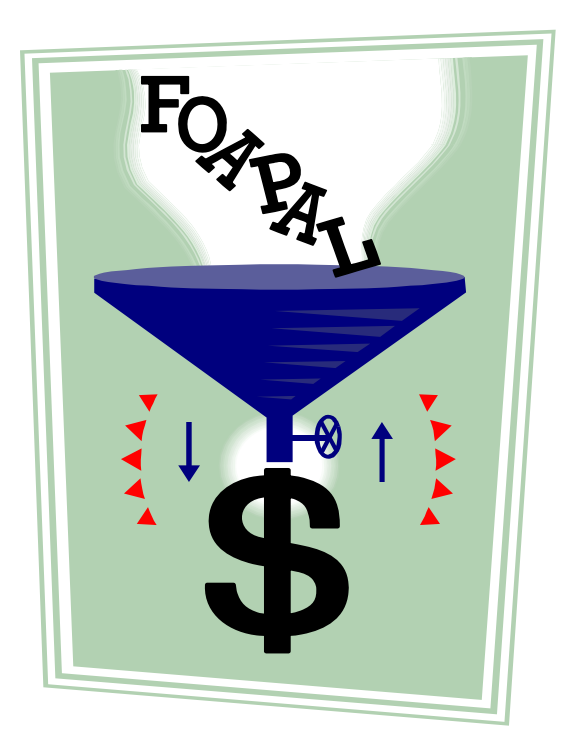

## **Putting it all Together – Index Codes**

#### What is an Index Code?

Remember the Index Code is a short-cut that has been created in the Banner System to automatically pull in the appropriate Fund, Org and Program into Banner forms. Departments may have many Index Codes, depending on their Fund/Org structure.

| 🍰 Oracle Develope | er Forms Runt  | time - Web: ( | Open > FTVACCI                      |           |             | · · ·       |          |
|-------------------|----------------|---------------|-------------------------------------|-----------|-------------|-------------|----------|
| Eile Edit Options | Block Item     | Record Qu     | ery Tools Help                      |           |             |             |          |
| 🔒 🔊 🖹 i 🍋         | - 🖻 🖻          | 🎓 🚡           | 😵 📾 😣 I 💁 I 📇 I 😣 📾 I 🌾 I 🗧         | )   🖶   🛞 | <b>X</b> ]  |             |          |
| Account Index (   | Code Validatio | on FTVACCI    | 8.0 (*TEST8*) 00000000000000000000  |           |             |             |          |
|                   | Chart of #     | Account Inde  | x                                   |           | Effective   | Termination |          |
|                   | Accounts       | Code          | Title                               | Status    | Date        | Date        |          |
|                   | C              | MAF104        | 812 UM Rodeo Fund Endowed           | A         | 01-JUL-2001 |             | A 1997   |
|                   | C              | MAF104        | 812 UM Rodeo Fund Endowed           | A         | 01-JUL-2007 |             |          |
|                   | С              | MAF105        | 60K W.B. Cook Rodeo Team Scholarshi | A         | 01-JUL-2001 |             |          |
|                   | С              | MAF105        | 60K W.B. Cook Rodeo Team Scholarshi | A         | 01-JUL-2007 |             |          |
|                   | С              | MAF601        | Administration & Finance R&R        | A         | 15-JUN-1999 |             |          |
|                   | С              | MAF601        | Administration & Finance R&R        | A         | 01-JUL-2007 |             |          |
|                   | С              | MAF602        | Salmon Lake R & R                   | A         | 15-JUN-1999 |             |          |
|                   |                | MAF602        | Montana Island Lodge R & R          | A         | 01-JUL-2005 |             |          |
|                   | С              | MAF602        | Montana Island Lodge R & R          | A         | 01-JUL-2007 |             |          |
|                   | С              | MAF603        | Institutional R & R                 | A         | 01-JUL-1999 |             |          |
|                   | С              | MAF603        | Institutional R & R                 | A         | 01-JUL-2007 |             |          |
|                   | C              | MAF604        | CF/Employment Admin & Finance       | A         | 01-MAY-2005 |             |          |
|                   | С              | MAF604        | CF/Employment Admin & Finance       | A         | 01-JUL-2007 |             |          |
|                   | C              | MAF610        | A&F Future Debt Service             | A         | 01-NOV-2006 |             |          |
|                   | C              | MAF610        | A&F Future Debt Service             | A         | 01-JUL-2007 |             |          |
|                   | С              | MAF612        | Anderson Hall Equip Funding -FY09   | A         | 01-JUL-2007 |             |          |
|                   | c              | MAF612        | Anderson Hall Equip Funding -FY09   | Ι         | 01-DEC-2008 |             |          |
|                   | С              | MAF613        | Sustainability Fee Projects         | A         | 01-JUL-2009 |             |          |
|                   | C              | MAF801        | Center At Salmon Lake               | A         | 01-JUL-1993 |             |          |
|                   | C              | MAF801        | Montana Island Lodge                | A         | 01-JUL-2005 |             |          |
|                   | C              | MAF801        | Montana Island Lodge                | A         | 01-JUL-2007 |             |          |
|                   | С              | MAF805        | Beverage Contract                   | A         | 01-JUL-2002 |             |          |
|                   | C              | MAF805        | Beverage Contract                   | A         | 01-JUL-2007 |             | <b>.</b> |
|                   |                |               |                                     |           |             |             |          |
|                   |                |               |                                     |           |             |             |          |
| Record: 41/?      |                |               | <0SC>                               |           |             |             |          |

#### Formula: Index = Fund + Org + Program (FOP)

#### Example: Montana Island Lodge

| Index Code             | MAF602                            | Montana Island Lodge R & R                                                       | This Index Code is tied to a Plant                                                                        |
|------------------------|-----------------------------------|----------------------------------------------------------------------------------|----------------------------------------------------------------------------------------------------|
| Fund                   | 3 <u>7</u> 2809                   | Montana Island Lodge R & R                                                       | Fund $(2^{nd} \text{ position} = 7)$ .                                                                    |
| Org                    | 324100                            | Montana Island Lodge                                                             | Fund Type 7 – Plant Fund                                                                                  |
| Program                | UN70                              | Plant-F&A Unallowable                                                            |                                                                                                    |
|                        |                                   |                                                                                  |                                                                                                    |
| Index Code             |                                   | Mantana laland Ladaa                                                             |                                                                                                    |
|                        | WAFOUT                            | wontana isiand Lodge                                                             | This Index Code is tied to an                                                                             |
| Fund                   | 3 <u>4</u> 1303                   | Montana Island Lodge                                                             | This Index Code is tied to an Auxiliary Fund (2 <sup>nd</sup> position = 4)                               |
| Fund<br>Org            | 3 <u>4</u> 1303<br>324100         | Montana Island Lodge<br>Montana Island Lodge<br>Montana Island Lodge             | This Index Code is tied to an<br>Auxiliary Fund ( $2^{nd}$ position = 4)                                  |
| Fund<br>Org<br>Program | 3 <u>4</u> 1303<br>324100<br>Ol10 | Montana Island Lodge<br>Montana Island Lodge<br>Auxiliary-F&A Other Institu Actv | This Index Code is tied to an<br>Auxiliary Fund (2 <sup>nd</sup> position = 4)<br>Fund Type 4 = Auxiliary |

The example above shows the FOP elements for the two Index Codes belonging to Montana Island Lodge. To make data entry and querying easier for Banner users, only the Index Code is necessary in most Banner Finance forms. The system will automatically look up the associated fund, organization and program and will auto-fill those fields. However, some Banner Finance forms may require the user to know the FOP behind the Index Codes.

FOP rhymes with "soap".

## **Naming Convention of Index Codes**

All Index Codes are 6 characters in length. The first position always designates the Campus.

#### Types of Index Codes:

- 1. State Index Codes
- 2. Non-state/Non-grant Index Codes
- 3. Grant Index Codes

#### Campuses:

- M = Missoula (UM-Missoula) **B** = Butte (Montana Tech)
- **D** = Dillon (UM-Western)
- **H** = Helena (UM Helena)

### **STATE INDEX CODES = 4 alpha-characters + 2 digits**

| Position 1   | Campus                  |
|--------------|-------------------------|
| Position 2-3 | Department abbreviation |
| Position 4   | Program Designator*     |
| Position 5-6 | Sequential number       |

Μ

\* Program Designators: I = Instruction

- R = Research
- P = Public Service
- A = Academic Support
- S = Student Services
- T = Institutional Support
- M = Operation & Maintenance of Plant
- W = Scholarships & Fellowships

Example: MAFT03

AF Missoula Admin & Finance

Т Institutional Support

Sequential Number

03

| Index Code                                                                 | MAFT03          | A&F Staff Development         |  |  |  |
|----------------------------------------------------------------------------|-----------------|-------------------------------|--|--|--|
| Fund                                                                       | 3 <u>1</u> 1001 | General Operating             |  |  |  |
| Org                                                                        | 321120          | A&F Staff Development         |  |  |  |
| Program                                                                    | GA06            | General Administration – I.S. |  |  |  |
| Because the second digit of the Fund is "1", we know this is a State Fund. |                 |                               |  |  |  |

#### **NON-STATE/NON-GRANT INDEX CODES = 3 alpha-characters + 3 digits**

| Position 1   | Campus                  |
|--------------|-------------------------|
| Position 2-3 | Department abbreviation |
| Position 4-6 | Sequential number       |

#### Example: MIT003

Μ Missoula

003 IT Information Technology Sequential Number

| Index Code  | MIT003          | CIS / Client Services           |
|-------------|-----------------|---------------------------------|
| Fund        | 3 <u>3</u> 7620 | CIS Client Services             |
| Org         | 351110          | Info Technology Administration  |
| Program     | SF04            | Special Service Facility – A.S. |
| <b>D</b> // |                 |                                 |

Because the second digit of the Fund is "3", we know this is a Designated Fund.

#### GRANT INDEX CODES = 1 alpha-character + 5 digits

Position 1 Campus Position 2-6 Fund Code

Example: M24044

Μ Missoula

24044 Fund Code 324004 with the 1<sup>st</sup> digit dropped

| Index Code | M24044 | HIV Vaccine Immunogens |
|------------|--------|------------------------|
| Fund       | 324044 | HIV Vaccine Immunogens |
| Org        | 366100 | Biotechnology Center   |
| Program    | OR02   | Organized Research     |

## **Querying Index Codes**

You can look up information about Index Codes by using the FTMACCI form in Banner.

#### FTMACCI – Index Code Maintenance Form

- 1. Type FTMACCI in the Direct Access box of the Main Menu form. Press
- 2. Once in the form, press the F7 key to put the form in Query Mode.
- 3. Enter the Index Code you want to query into the Index Code field.
- 4. Press F8 to execute the query.

| 🛃 Oracle Developer Form                                                                      | ns Runtime - Web: Oper                                                        | n > FTMACCI                                                  |                     |                           | · u                                     |                                         |            |
|----------------------------------------------------------------------------------------------|-------------------------------------------------------------------------------|--------------------------------------------------------------|---------------------|---------------------------|-----------------------------------------|-----------------------------------------|------------|
| Eile Edit Options Block                                                                      | < Item Record Query                                                           | <u>T</u> ools <u>H</u> elp                                   |                     |                           |                                         |                                         |            |
| 日 🔊 🖹 i 🍋 🖪                                                                                  |                                                                               | 📾 🔀 I 💁 I 📇 I 📓                                              | X8 [ 4:             |                           | Х                                       |                                         |            |
| 🙀 Account Index Code N                                                                       | Aaintenance FTMACCI 8                                                         | 8.0 (*TEST8*) 2000/200                                       |                     |                           |                                         | 000000000000000000000000000000000000000 | 0000 🖻 🗙 📤 |
| Chart of Accounts:                                                                           |                                                                               | <b>⊘</b> Active S                                            | tatus               |                           | Last Activity Date:                     | 18-JUL-2007                             |            |
| Account Index:                                                                               | MAF801                                                                        | Account Index Title:                                         | Montana I:          | sland Lodge               |                                         |                                         |            |
| Effective Date:                                                                              | 01-JUL-2007                                                                   | Termination Date:                                            |                     |                           | Next Change Date:                       |                                         | -          |
| Accounting Distr<br>Fund:<br>Organization:<br>Account:<br>Program:<br>Activity:<br>Location: | ibution<br>341303   Montan<br>324100   Montan<br>0110   Auxiliary<br>0110   V | a Island Lodge<br>a Island Lodge<br>/-F&A Other Institu Acty | ccount I<br>FindCM4 | ndex Code List (F1<br>\F% | Check                                   | to Override                             |            |
|                                                                                              |                                                                               |                                                              | COA                 | Acct Index Code           | Acct Index Ti                           | tle                                     | <u> </u>   |
|                                                                                              |                                                                               |                                                              | С                   | ,F0121                    | 615 Bright M                            | emorial Fellowsh                        | ip 🗠       |
|                                                                                              |                                                                               |                                                              | С                   | ,F0121                    | 615 Bright M                            | emorial Fellowsh                        | ip         |
|                                                                                              |                                                                               |                                                              | C                   | ,F0121                    | 615 Bright M                            | emorial Fellowsh                        | ip         |
|                                                                                              |                                                                               |                                                              |                     | 324244                    | Respiratory I                           | lotor Coupling                          |            |
|                                                                                              |                                                                               |                                                              |                     | 324244                    | C/M M60125                              | Ferroamagnetic                          | Metals     |
|                                                                                              |                                                                               |                                                              | lč                  | 326316                    | C/M M69125                              | Ferroamaanetic                          | Metals     |
| Enter value for Chart of Acc                                                                 | ounts                                                                         |                                                              | c                   | 326324                    | Advance IDC                             | - M66000                                |            |
| Record: 1/?                                                                                  | List of Val                                                                   | u   /   <0SC>                                                |                     | 1111111                   | ana an an an an an an an an an an an an |                                         | D          |
|                                                                                              |                                                                               |                                                              |                     | (                         | Eind (                                  | <u>Cancel</u>                           |            |

When in Query mode, click on the Account Index arrow next to the field to access the Account Index Code search box, keep in mind that the Chart Code "C" is immediately before the Index Code (no spaces). So, if you wanted to query on all Index Codes beginning with "MAF", you would type CMAF%....not C%MAF%.

#### FTVACCI – Index Code Maintenance Form

You can also access the FTVACCI form to search for indexes by directly typing the form name in the Direct Access box of the Main Menu Form. Once you have navigated to this form, Banner will pull up all Index Codes in the Chart of Accounts. To narrow your search, press F7, enter the desired information, and press F8 to execute. Don't forget to use wildcards (%) to help you out!

#### Note: The Data Extract feature is available on this form.

# **Other Query Options**

There are many ways to query in this form. Any field that can be accessed may be queried upon. The more information you provide, the narrower your search will become. When in doubt, use wildcards (%) !

#### Query by Fund

To find all Index Codes tied to a Fund:

- 1. Press the F7 key to put the form in Query Mode .
- 2. Enter the Fund Code you want to query in the Fund field.
- 3. Press F8 to execute the query.

#### Query by Organization

To find all Index Codes tied to an Organization:

- 1. Press the F7 key to put the form in Query Mode .
- 2. Enter the Org Code you want to query in the Organization field.
- 3. Press F8 to execute the query.

#### Query by Fund/Org combination

1. Follow the steps above, but enter values in both the Fund and Organization fields.

#### Query by Index Title

1. Follow the steps above, but enter values in the Account Index Title Field.

#### Example: Querying by Fund

| 🕼 Oracle Developer Forms Runtime - Web: Open > FTMACCI           |                           |                                                                                |                                           |                          |                     |             |  |  |  |
|------------------------------------------------------------------|---------------------------|--------------------------------------------------------------------------------|-------------------------------------------|--------------------------|---------------------|-------------|--|--|--|
| File Edit Options Block Item Record Query Tools Help             |                           |                                                                                |                                           |                          |                     |             |  |  |  |
| 🗋 🕫 🖹 🖢 🖶 🗑 😭 🎲 🗊 🕲 📾 🚱 🕒 🛯 🖄 🖾 🖉 🖉 🖉 🖉 🖉 🖉 🖉 🖉                  |                           |                                                                                |                                           |                          |                     |             |  |  |  |
| 🙀 Account Index Code Maintenan                                   | ce FTMACCI 8.0 (*TES      | 8*) 000000000000000000000000000000000000                                       | ********                                  |                          |                     |             |  |  |  |
| Chart of Accounts:                                               |                           | Active Status                                                                  |                                           | Last Activity Date:      |                     |             |  |  |  |
| Account Index:                                                   | Accour                    |                                                                                |                                           |                          |                     |             |  |  |  |
| Effective Date.                                                  | Tile Edt Out              | 20 Uracie Developer Forms Kuntime - web: Open * FINACCI                        |                                           |                          |                     |             |  |  |  |
|                                                                  |                           | Ene For Shown Back Item Record Creat Long Back I F 1 10 10 1 14 14 14 14 14 14 |                                           |                          |                     |             |  |  |  |
|                                                                  |                           |                                                                                |                                           |                          |                     |             |  |  |  |
| Constant of Constant States and                                  |                           |                                                                                |                                           |                          |                     |             |  |  |  |
| Accounting Distribution                                          | Chart of Ac               | counts: 🗧 💌                                                                    | Active                                    | Status                   | Last Activity Date: | 18-JUL-2007 |  |  |  |
| Fund: 311001<br>Organization:                                    | Account In<br>Effective D | ex: MAA101 🕶<br>ste: 01-JUL-2007 📺                                             | Account Index Title:<br>Termination Date: | African American Studies | Next Change Date:   |             |  |  |  |
| Account:<br>Program:<br>Activity:<br>Location:                   | Accountin                 | Accounting Distribution Check to Override                                      |                                           |                          |                     |             |  |  |  |
|                                                                  | Fund:                     | 311001 💌 Gene                                                                  | eral Operating                            |                          |                     |             |  |  |  |
|                                                                  | Organizatio               | n: 332525 Africa                                                               | n American Studies                        |                          |                     |             |  |  |  |
|                                                                  | Account:                  | THAN The Inste                                                                 | uction FRA Instruction                    |                          |                     |             |  |  |  |
|                                                                  | Activity:                 |                                                                                | accorrected this account                  |                          |                     | ,           |  |  |  |
|                                                                  | Location:                 |                                                                                |                                           |                          |                     |             |  |  |  |
| Enter a query, press F8 to execute, Ct<br>Record: 1/1   Enter-Qu | rI+Q to canc<br>          | hart of Accounts                                                               |                                           |                          |                     | -           |  |  |  |
| Record: 1/2   List of Valu   <08C>                               |                           |                                                                                |                                           |                          |                     |             |  |  |  |

In this example, Fund 311001 is tied to 513 Index Codes. Use the scroll bar to review all Index Codes associated with this fund.

## **Banner Assistance**

## BANNER HELP LINE 243-2667 (BNNR)

The Banner Help Line can answer your questions. You can also send an e-mail with your questions to <u>bannerhelp@mso.umt.edu</u>.

## BANNER PASSWORD RESETS

Call the Banner Help Line at 243-BNNR (2667) or Michael Faris at 243-2670.

#### BANNER-ANNOUNCE (Banner Announcements):

All Banner users are automatically subscribed to the Banner-Announce listserv. If you have questions regarding this listserv, please contact the Banner Systems Coordinator at 243-2624.

#### BSRV-LIST (Business Services Announcements):

All Banner Finance users are automatically subscribed to the BSRV-LIST listserv. If you have questions regarding this listserv, please contact the Finance Systems Manager at 243-5558.

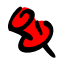

**&** 

### **BANNER SHORT COURSES**

Attend additional Banner courses offered by IT and Business Services. Check the IT Short course website <u>http://www.umt.edu/it/training</u> for class schedules and on-line registration or call the Banner Help Line for additional information.

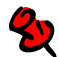

#### **BANNER SUPPORT WEBSITE**

Banner documentation and other support resources are available on a UM secured website. **To log onto the website:** 

- 1. Open up your web browser and type: <u>http://www.umt.edu/bannersupport/</u>
- 2. Click on the Manuals.
- 3. Click on the **filename** of the desired item.
- 4. At this point, you may be prompted to enter your Network User Name (domain account) and password. This is <u>NOT</u> your Banner account. If you do not know your domain account, please contact your office's network administrator or call the IT Help Desk at 243-4357.
- 5. If you need assistance accessing this site, please call IT Central at 243-Help (4357).

| BANNER                                                                                                    |                                                                                | D R T<br>DF MONTANA                                                                                                    | Connect to bar                              | nnersupport.gs.umt.edu 🛛 🕐 🗙 |
|----------------------------------------------------------------------------------------------------|--------------------------------------------------------------------------------|----------------------------------------------------------------------------------------------------|---------------------------------------------|------------------------------|
| Home<br>About Banner - What is it?<br>Automated Deposits Support<br>Frequently Asked Questions<br>Java Plug-In<br>Manuals<br>Reports<br>Training<br>UMDW | Home<br>JAVA PLUG-IN<br>INTE: Java Plug-in 6 Upda<br>Banner. Users may be pror | Banner is no<br>installed in o<br>an administr<br>download it.<br><b>your tech su</b><br>ne instructions f<br>te 13 is UM's se<br>npted to downlo | Connecting to ba<br>User name:<br>Password: | Innersupport.gs.umt.edu      |